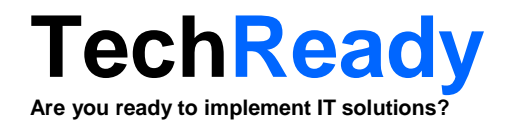

# **Device Enrollment Guide**

# Mobile Device Management with Enterprise Mobility Suite

Created for: TechReady 7 iunie 2016 Version 0.3

Created by: Adrian Stoian IT Consultant MVP Enterprise Mobility

# **Change Records**

| Date          | Author        | Version | Change description                     |
|---------------|---------------|---------|----------------------------------------|
| Oct 09, 2014  | Adrian Stoian | 0.1     | Initial document for review/discussion |
| Dec 24, 2014  | Adrian Stoian | 0.2     | Minor changes                          |
| June 07, 2016 | Adrian Stoian | 0.3     | Added new screenshots                  |
|               |               |         |                                        |

© 2014-2016 TechReady. All rights reserved.

**TechReady** and **TechReady.TV** are registered trademarks of TECHREADY S.R.L. in Romania and European Community.

# Distribution

| Adrian Stoian | TechReady | astoian@techready.ro |
|---------------|-----------|----------------------|
|               |           |                      |
|               |           |                      |
|               |           |                      |

Document published as volunteer contribution for the community.

The document is provided AS IS, without any warranties. Use at your own risk. TechReady and Adrian Stoian do not assume any liability regarding the information contained in this document.

# Contents

| Change Records                                             | 2  |
|------------------------------------------------------------|----|
| Configuration Procedures                                   | 4  |
| To set the Mobile Device Management Authority              | 4  |
| To enroll Windows Phone 8.1 devices                        | 6  |
| To enroll Android devices                                  | 16 |
| To configure Intune auto-enrollment for Windows 10 devices | 25 |

# **Configuration Procedures**

# To set the Mobile Device Management Authority

This procedure describes the steps to configure the Mobile Device Management Authority to Microsoft Intune. This setting can be set to:

- **Microsoft Intune** you configure this setting via the Microsoft Intune Admin portal.
- **System Center Configuration Manager** you can configure this setting when enabling the Microsoft Intune Connector in System Center Configuration Manager.

In this procedure we will set the Mobile Device Management Authority to Microsoft Intune.

1. On the Intune Admin portal, select the Admin section, in the navigation pane select Mobile Device Management.

| ← → Https://mar                                                     | nage. <b>microsoft.com</b> /MicrosoftIntune/Home?accou                                                                                                    | ntid=615e097e-: 👻 🚔 🖒 📑 Micr                                                                                                    | osoft Intune: Admin 🛛 🗙 👯 Admin Home Page                                                                                     | 1 Office Add | min center preview -                         | . <b>∩</b> ★₿            |
|---------------------------------------------------------------------|----------------------------------------------------------------------------------------------------|----------------------------------------------------------------------------------------------------|----------------------------------------------------------------------------------------------------|--------------|----------------------------------------------|--------------------------|
| <u>File E</u> dit <u>V</u> iew F <u>a</u> vorit                     | es <u>T</u> ools <u>H</u> elp                                                                                                    |                                                                                                    |                                                                                                    |              |                                              |                          |
| 🗯 🚺 Office 365 📲 Acco                                               | ount Portal Intune 📑 Admin Portal Intune 듺 Mi                                                                                                    | crosoft Azure 🜔 Portal Microsoft A                                                                                                    | zure                                                                                                    |              |                                              |                          |
| Microsoft Intune                                                    |                                                                                                    |                                                                                                    |                                                                                                    |              | Help Sign C                                  | ut Welcome TECHREADY SRL |
| DASHBOARD<br>GROUPS<br>ALERTS<br>APPS<br>POLICY<br>REPORTS<br>ADMIN | Administration<br>Overview<br>Alerts and Notifications<br>Alert Types<br>Recipients<br>Notification Rules<br>Administrator Management<br>Service Ardministrators<br>Device Enrollment Managers<br>Client Software Download<br>Storage Use<br>Mobile Device Management<br>Company Portal | Administration (<br>Account Details<br>Name of account:<br>Status of account:<br>Account hosted on:<br>Number of devices enrolled:<br>Version:<br>Manage Your Account<br>Cloud Storage Sta<br>Space used: 0 GB of 0<br>No issues. Manage | Overview<br>TECHREADY SRL<br>Active<br>Europe 01<br>View Service Status<br>0<br>5.0.6544.0<br>ttus<br>GR (0% used)<br>storage |              | Learn About<br>Administration o<br>Licensing | verview                  |
|                                                                     |                                                                                                    |                                                                                                    |                                                                                                    |              |                                              |                          |
| Microsoft © 2016 M                                                  | vicrosoft. All rights reserved Privacy & Cookie                                                                                                    | es Feedback                                                                                                    |                                                                                                    |              |                                              | Remote Tasks (0)         |

2. At the **Mobile Device Management** section, click **Set Mobile Device Management Authority**.

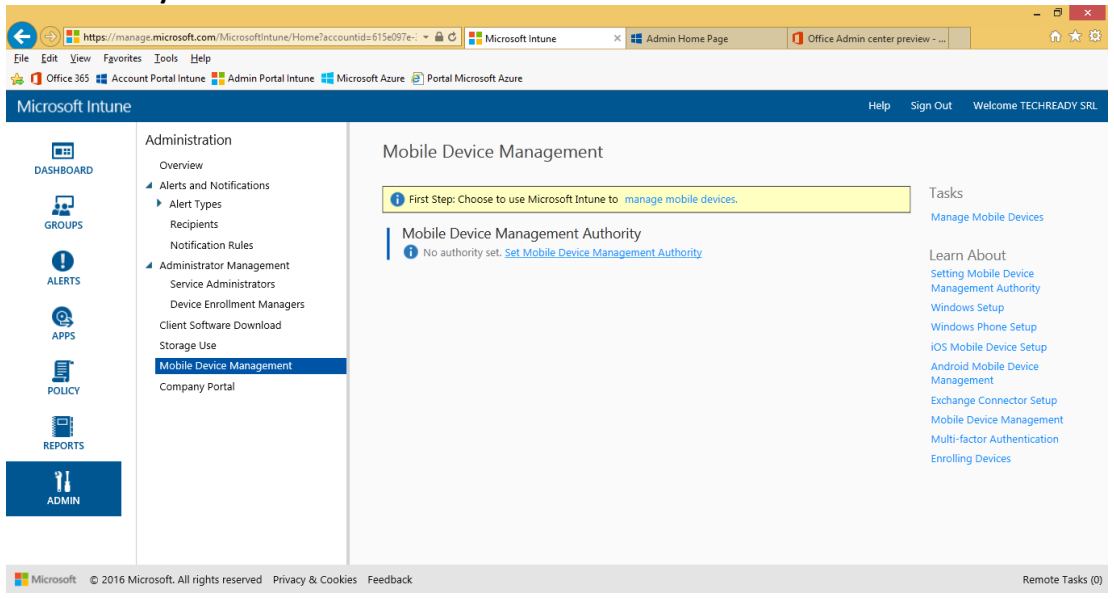

3. On the Manage Mobile Devices dialog, select Use Microsoft Intune to manage my mobile devices, then click OK.

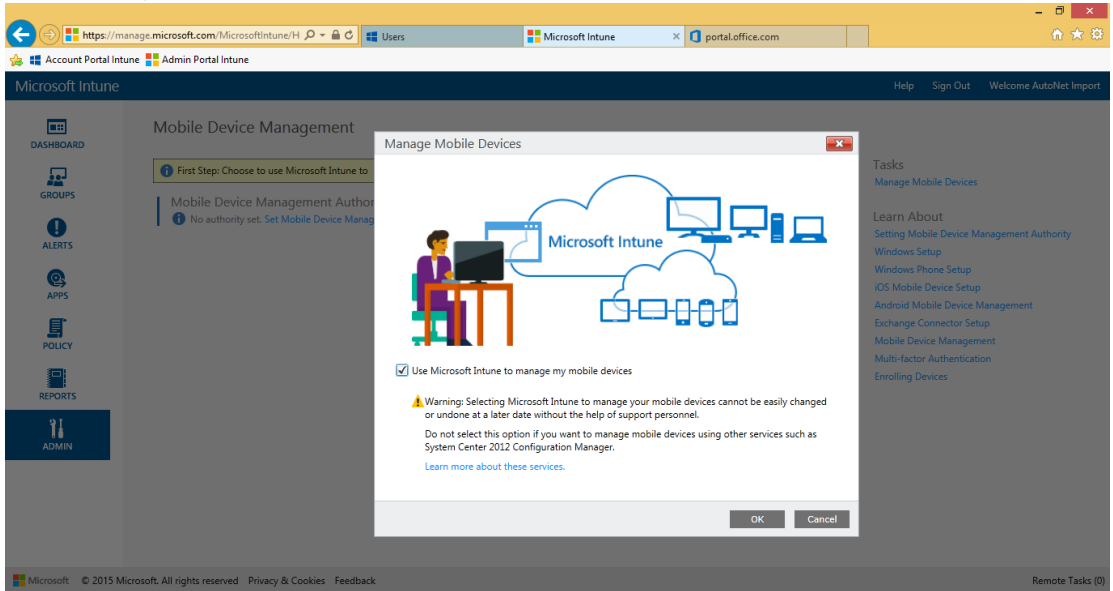

4. In the Mobile Device Management section, observe the list of supported platforms

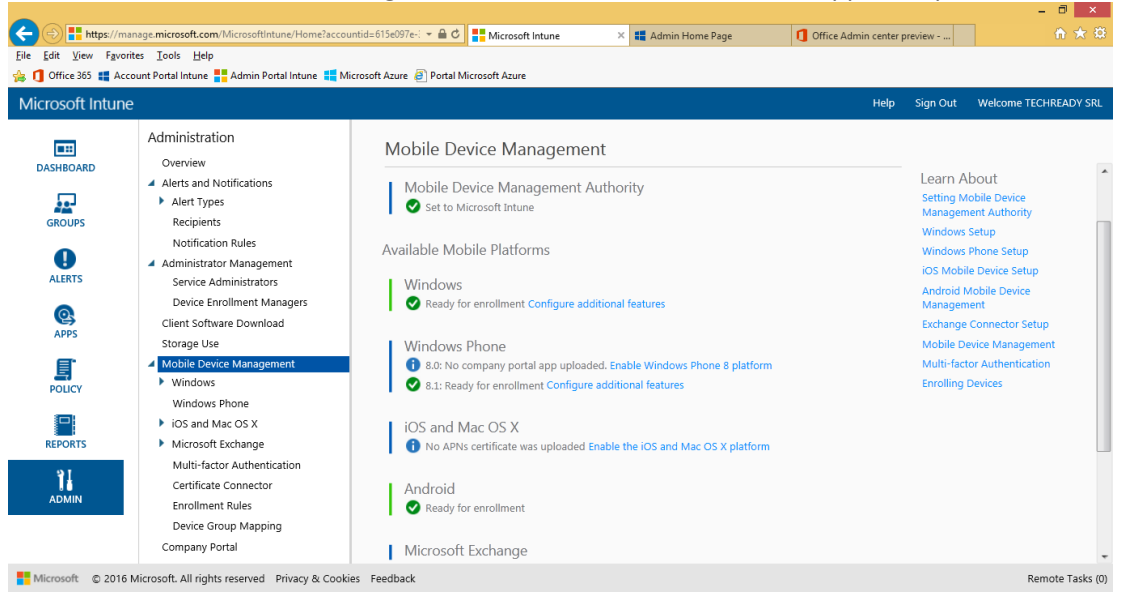

Note: Windows, Windows Phone 8.1 and later versions and Android do not require additional configuration, and can be enrolled by default.

iOS and Mac OS X require the installation of an Apple Push Notification (APN) certificate.

# **To enroll Windows Phone 8.1 devices**

This procedure describes the enrollment of a Windows Phone 8.1 device (Nokia Lumia). The steps may be different on other models, depending on the manufacturer and OS version.

Windows Phone 8.1 does not require the Company Portal .xap file to be published, as it was the case for Windows Phone 8. Instead, users should install the **Microsoft Intune Company Portal** app from the Windows Phone store.

1. On Windows Phone 8.1, navigate to Settings, Workplace.

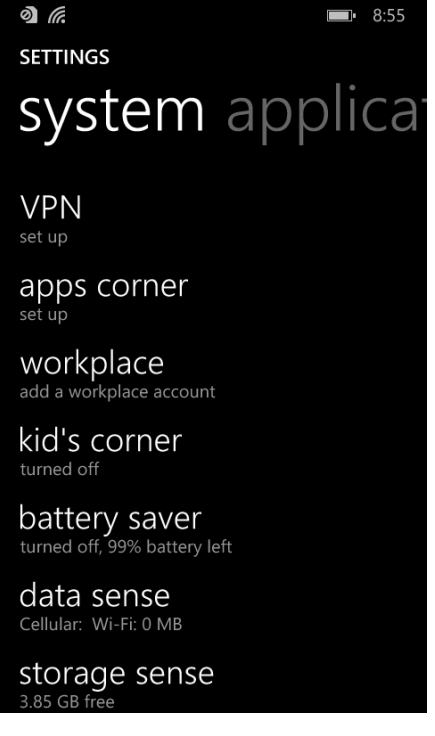

2. At Workplace, click Add account.

**B**• 8:55

workplace

0) '@

Some companies offer policies, certificates, and apps that help you connect to your business. <u>What's a workplace account?</u>

Once you add a workplace account, your company will be able to collect personal information, disable apps or features, prevent you from resetting your phone or removing your workplace account, and remotely modify or delete all your content and settings. You can talk with your company's support person to find out what your company's policy allows.

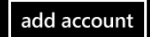

3. At Workplace, enter an e-mail address of a user able to enroll devices, then click Sign In.

| 0                  | 10        |       |       |          |       |       | <b>D</b> | 8:56   |  |  |
|--------------------|-----------|-------|-------|----------|-------|-------|----------|--------|--|--|
| wo                 | WORKPLACE |       |       |          |       |       |          |        |  |  |
|                    |           |       |       |          |       |       |          |        |  |  |
| Emai               | laddre    | ess   |       |          |       |       |          |        |  |  |
| bian               | @teo      | hrea  | adyp  | oc.o     | nmio  | croso | oft.co   | om     |  |  |
|                    |           |       |       |          |       |       |          |        |  |  |
| Your               | email     | addre | ess w | III be s | saved |       |          |        |  |  |
|                    |           |       |       |          |       |       |          |        |  |  |
|                    |           |       |       |          |       |       |          |        |  |  |
|                    |           |       |       |          |       |       |          |        |  |  |
| q                  | N e       | e i   | r I · | t y      | γl    | , i   | i c      | o p    |  |  |
|                    |           |       |       |          |       |       |          |        |  |  |
| а                  | s         | d     | f     | q        | h     | i     | k        | 1      |  |  |
|                    |           |       |       | 3        |       | 1     |          |        |  |  |
| $\mathbf{\Lambda}$ | 7         | x     | с     | v        | b     | n     | m        | <<br>X |  |  |
|                    |           |       |       |          |       |       |          |        |  |  |
| &123               | FNG       | ro    |       | sna      | re -  | 6     |          | പ      |  |  |
| -a123              |           |       |       | spa      |       | e     |          |        |  |  |
|                    | sia       | n in  |       | ٦_       |       |       |          |        |  |  |
|                    | 5.9       |       |       |          |       |       |          |        |  |  |

4. You will be redirected to the sign-in page. Enter the password and click Sign in.

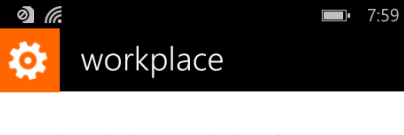

Work or school, or personal Microsoft account

Sign in

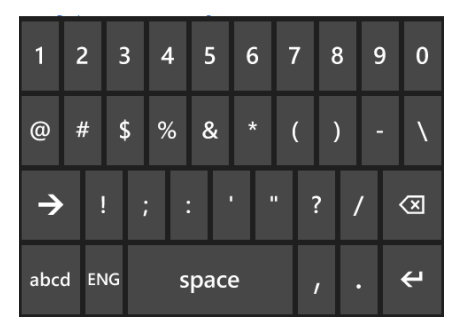

5. On the **Account Added** page, click **Done**.

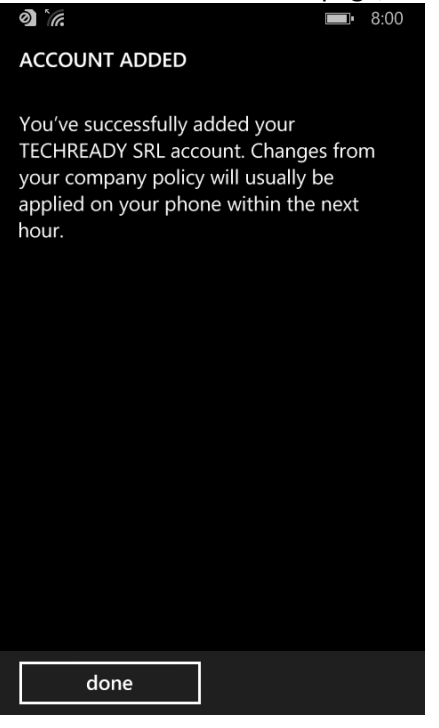

6. On the **Workplace** page, you can see that the device is enrolled. Click the name of the company.

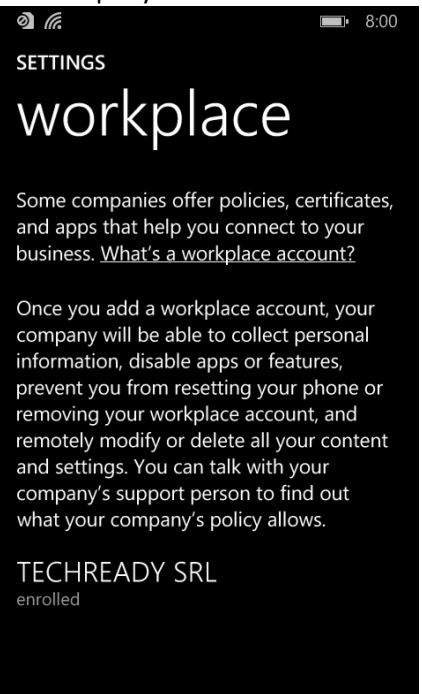

7. You can see also the enrollment details, and you can trigger a sync manually.

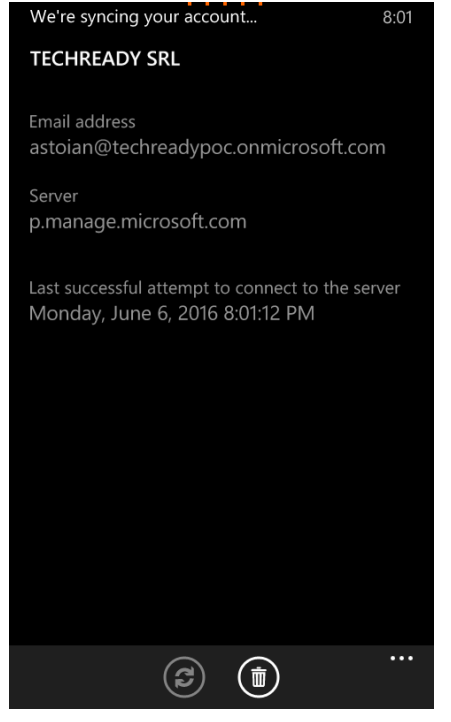

Note: The device is enrolled and is receiving policies. To be able to publish applications and information to the device, it is also recommended that you install the Intune Company Portal application.

8. On the phone, navigate to **Windows Phone Store** and search for "**intune company portal**". Click the application entry in the result of the search.

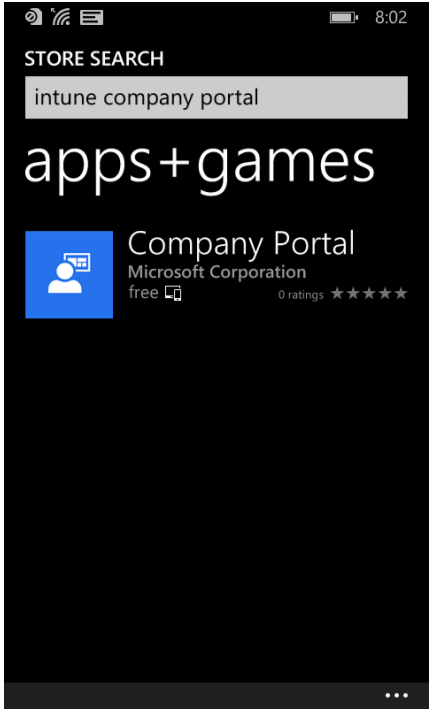

# 9. On the **Company Portal** page, click **Install**.

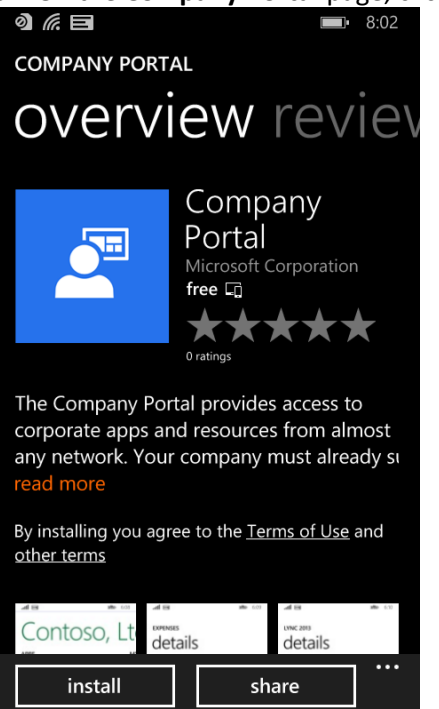

10. If you have not configured previously a **Microsoft account** (Live ID) on the device, you will be required to sign-in. On the **Microsoft account required** page, click **Sign in**.

| ) <i>(i</i> . =                                                                                                    | <b>=</b> • 8:02 |  |  |  |  |  |  |  |  |
|----------------------------------------------------------------------------------------------------|-----------------|--|--|--|--|--|--|--|--|
| Microsoft acco                                                                                                    | unt required    |  |  |  |  |  |  |  |  |
| To use this feature, you'll need to sign in<br>with a Microsoft account. If you don't have<br>one, we'll help you create one. It should<br>only take a moment. |                 |  |  |  |  |  |  |  |  |
| sign in                                                                                                    | cancel          |  |  |  |  |  |  |  |  |
|                                                                                                    |                 |  |  |  |  |  |  |  |  |
|                                                                                                    |                 |  |  |  |  |  |  |  |  |
|                                                                                                    |                 |  |  |  |  |  |  |  |  |
|                                                                                                    |                 |  |  |  |  |  |  |  |  |
|                                                                                                    |                 |  |  |  |  |  |  |  |  |
|                                                                                                    |                 |  |  |  |  |  |  |  |  |
|                                                                                                    |                 |  |  |  |  |  |  |  |  |
|                                                                                                    |                 |  |  |  |  |  |  |  |  |
|                                                                                                    |                 |  |  |  |  |  |  |  |  |

11. On the Keep your life in sync page, click Sign in.

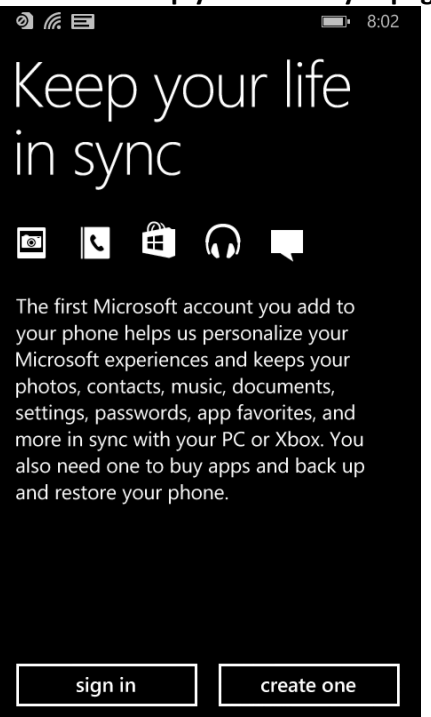

12. On the Sign in page, enter a Microsoft account and password, then click Next.

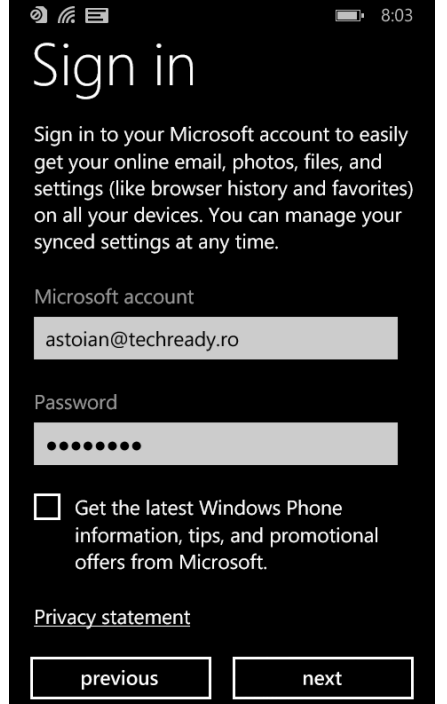

### 13. On the Back up page, click Not now.

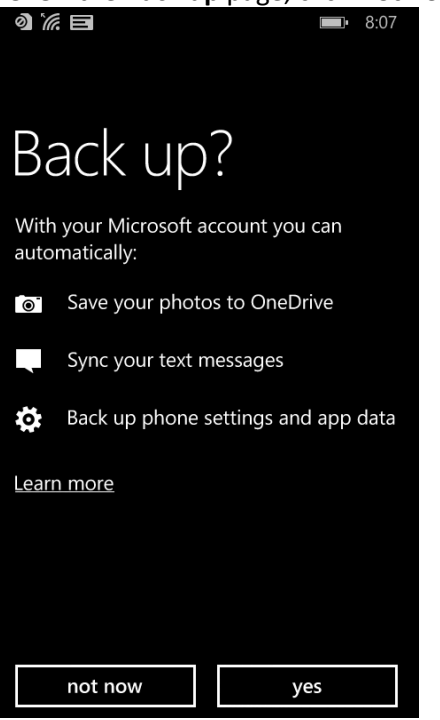

### 14. On the **Company Portal** page, click **Install**.

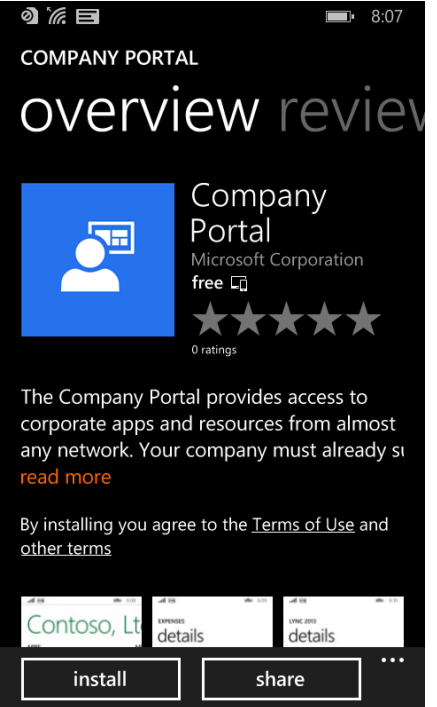

15. After installation, on the **Company Portal** page, click **View**.

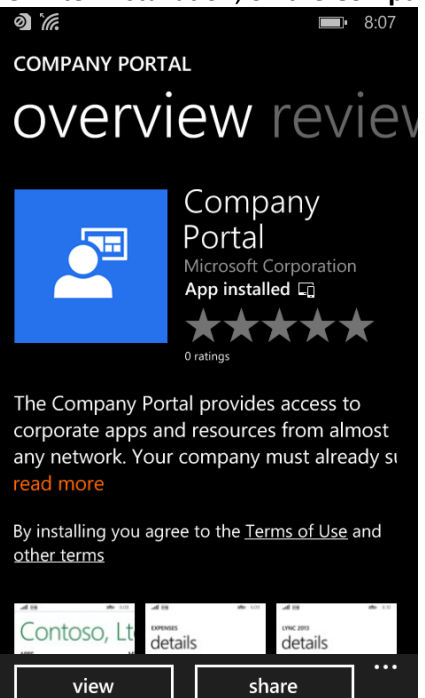

16. You can also find the **Company Portal** application in the list of installed applications.

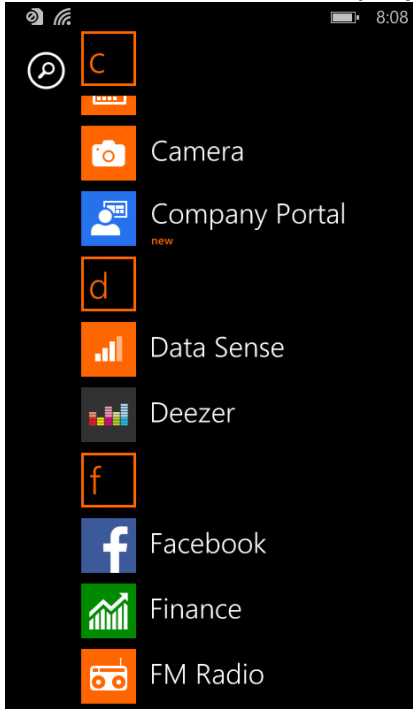

17. You can sign using the e-mail address and password from Azure Active Directory.

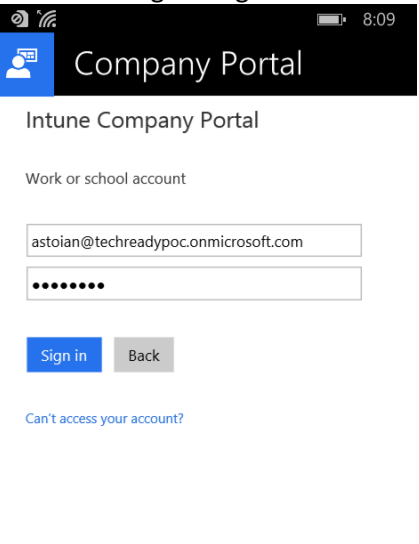

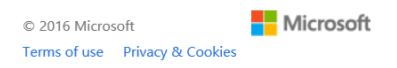

18. Here the user can find the applications that are published by administrator.

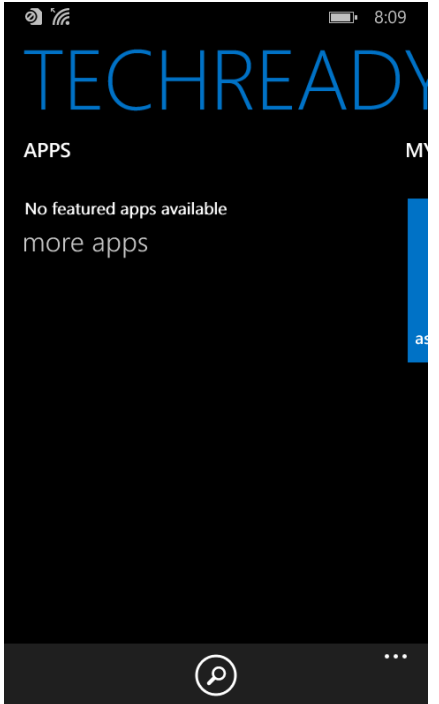

19. You can also see the devices enrolled by the user in the **My Devices** list.

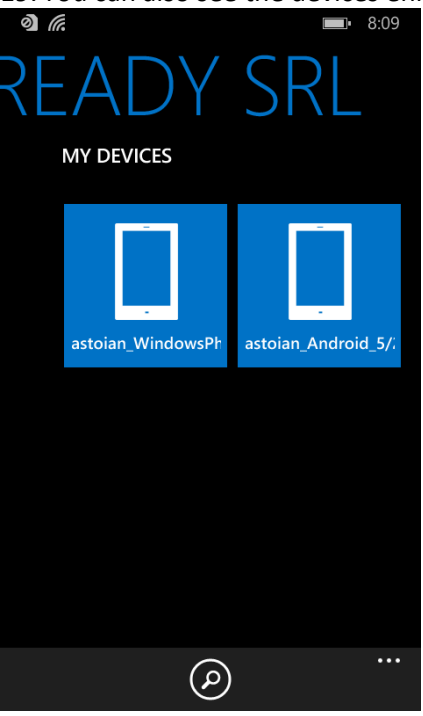

20. For each device, you can see details and compliance status.

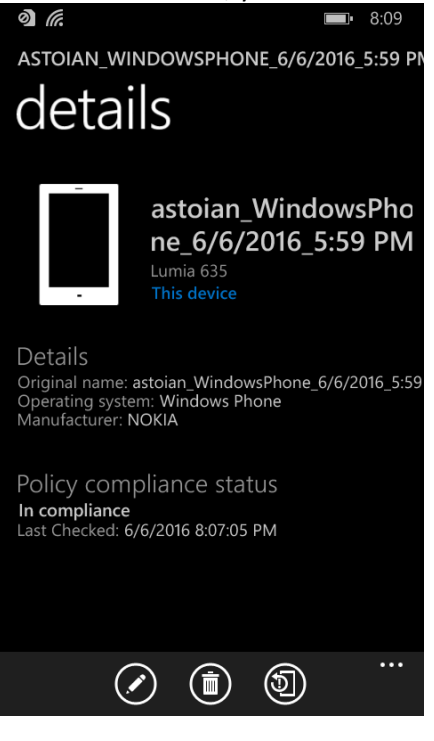

# **To enroll Android devices**

This procedure describes the enrollment of an Android tablet. The steps may be different on other models, depending on the manufacturer and OS version.

1. On the tablet, access the **Google Play** store and search for "**Intune**". Select the **Intune Company Portal**.

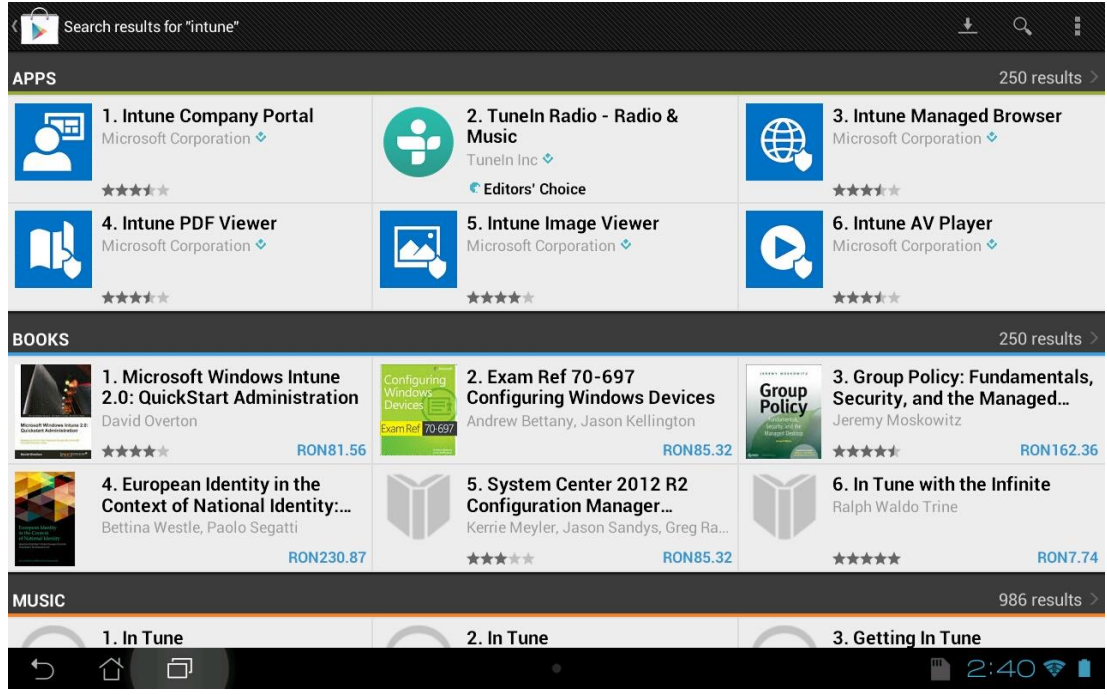

2. In the Intune Company Portal page click Install.

| < 🕞 Apps                                  | <u>+</u>                                                                                                    | Q,  | <   | I        |  |  |
|-------------------------------------------|----------------------------------------------------------------------------------------------------|-----|-----|----------|--|--|
|                                           | Intune Company Portal<br>MICROSOFT CORPORATION ♦                                                                                                 |     |     |          |  |  |
| ***** 974<br>Install                      | 10 - 2 - 2 - 2 - 2 - 2 - 2 - 2 - 2 - 2 -                                                                                                    |     |     |          |  |  |
| May 18, 2016 8.42MB<br>100,000+ downloads | WHAT'S NEW  The user sees patifications during enrollment and device removal                                                                     |     |     |          |  |  |
| TOP DEVELOPER                             | Absence of Baltimore root certificate is detected and the user is provided                                                                       |     |     |          |  |  |
| R →1 601 people +1'd this.                | guidance on how to fix this <ul> <li>Bug fixes</li> </ul>                                                                                        |     |     |          |  |  |
| RATE & REVIEW ★★★★                        | DESCRIPTION                                                                                                    |     |     |          |  |  |
| DEVELOPER                                 | The Company Portal provides access to corporate apps and resources from almo                                                                     | ost |     |          |  |  |
| Visit webpage                             | any network. Your company must already subscribe to Microsoft Intune, and your<br>IT admin must set up your account before you can use this app. |     |     |          |  |  |
|                                           | •                                                                                                    | 2:4 | 1 🐐 | <b>i</b> |  |  |

# 3. Accept the application request for device information.

| Intune Company Portal<br>MICROSOFT CORPORATION &                                                                                                    |            |
|----------------------------------------------------------------------------------------------------|------------|
| Accept 8                                                                                                    | & download |
| stoian.adi<br>PERMISSIONS                                                                                                    | @gmail.com |
| Storage<br>Modify or delete the contents of your SD card                                                                                                    | >          |
| System tools<br>Change network connectivity, connect and disconnect from Wi-Fi, draw over other apps, modify system settings, prevent tablet fror<br>sleeping, retrieve running apps, toggle sync on and off | n<br>>     |
| Phone calls<br>Read phone status and identity                                                                                                    | >          |
| Network communication<br>Full network access                                                                                                    | >          |
| Your personal information<br>Modify your contacts, read your contacts                                                                                                    | >          |
| Vour accounte                                                                                                    |            |
| · · · · · · · · · · · · · · · · · · ·                                                                                                    | 41 약 🖠     |

# 4. After the installation, click **Open**.

| ( 🕞 Apps |                                           | <u>+</u> Q                                                                                                    | <   | :        |
|----------|-------------------------------------------|----------------------------------------------------------------------------------------------------|-----|----------|
|          |                                           | Intune Company Portal<br>MICROSOFT CORPORATION &                                                                                                    |     |          |
|          | **** 974<br>Open<br>Uninstall             | Image: Series of the series of the series |     |          |
|          | May 18, 2016 8.42MB<br>100,000+ downloads | WHAT'S NEW                                                                                                    |     |          |
|          | <b>TOP DEVELOPER</b>                      | Absence of Baltimore root certificate is detected and the user is provided                                                                                                    |     |          |
|          | <u>₹+1</u> 601 people +1'd this.          | guidance on how to fix this <ul> <li>Bug fixes</li> </ul>                                                                                                    |     |          |
|          | Allow automatic updating                  | DESCRIPTION                                                                                                    |     |          |
|          | RATE & REVIEW 会会会会                        | The Company Portal provides access to corporate apps and resources from almost<br>any network. Your company must already subscribe to Microsoft Intune, and your                                                                                                    |     |          |
|          | DEVELOPER                                 | IT admin must set up your account before you can use this app.                                                                                                    |     |          |
| 5 Č      | ð                                         | • 🖬 🖬 🖻 2                                                                                                    | :43 | <b>P</b> |

5. In the **Company Portal** page, click **Sign in** to enroll your device.

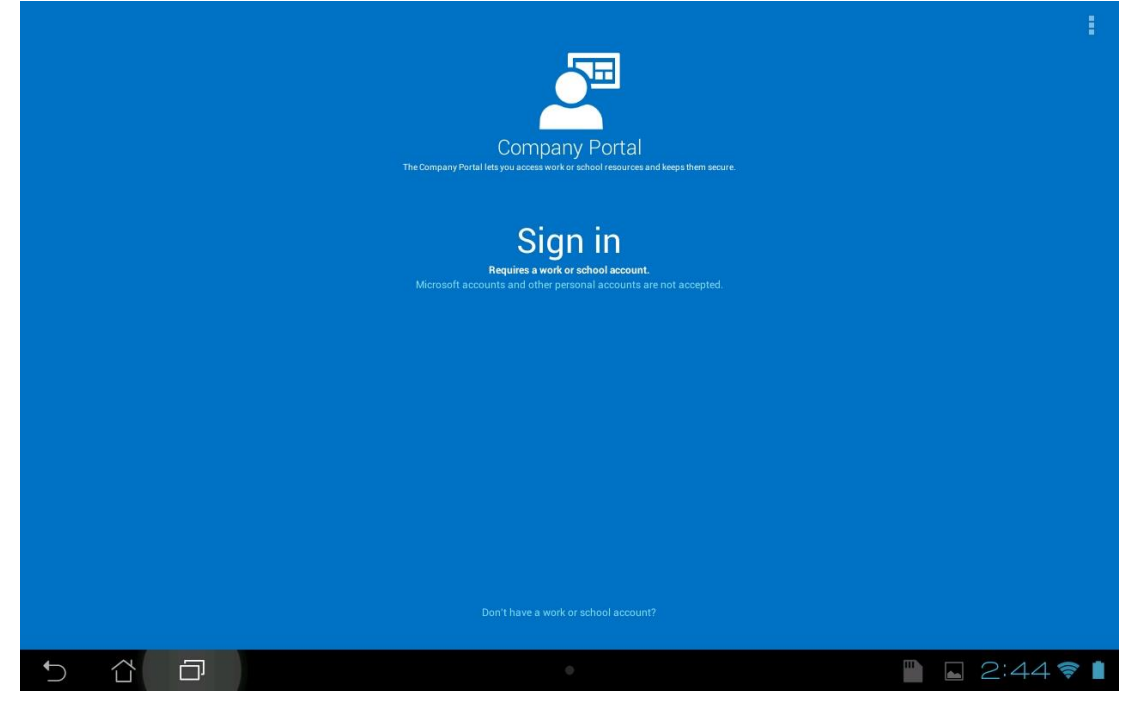

6. In the logon page, enter an e-mail address of a user able to enroll devices, enter the account password, then click **Sign In**.

| 🚢 Active Di | rectory |     |   |   |   |   |                                                                                   |                                        |          |       |
|-------------|---------|-----|---|---|---|---|-----------------------------------------------------------------------------------|----------------------------------------|----------|-------|
|             |         |     |   |   |   |   | Intune C<br>Work or school a<br>astoian@techre<br><br>Sign in<br>Can't access you | Company<br>account<br>eadypoc.onmicros | v Portal |       |
| 1           | 2       | 3   | 4 | 5 | 6 | 7 | 8                                                                                 | 9                                      | 0        | ×     |
|             | q       | w   | е | r | t | у | u                                                                                 | i                                      | 0        | р -   |
| <b>₩</b>    | а       | S   | d | f | g | h | j                                                                                 | k                                      |          | Go    |
| <b>↑</b>    |         | z   | x | С | v | b | n                                                                                 | m                                      | ,        |       |
|             |         | 1@# |   |   |   |   |                                                                                   | ?                                      | !        | · :-) |
|             |         |     |   |   |   |   | 2:45 ኛ 🕯                                                                          |                                        |          |       |

### 7. In the **Company Access Setup** page, click **Begin**.

| TECHREADY SRL                                                                                                    |   |
|----------------------------------------------------------------------------------------------------|---|
| Company Access Setup<br>We'll help you set up your device to access the Company Portal, internal apps and other company resources. |   |
| Device Enrollment<br>Enrollment lets your company manage your device.                                                              | Â |
| Device Compliance<br>You might need to set a passcode or change your email configuration.                                          | A |

| Sign O | ut |   |   |             | Begin    |
|--------|----|---|---|-------------|----------|
| ſ      |    | đ | • | <b>4</b> 10 | 2:45 📚 📋 |
|        |    |   |   |             |          |

# 8. In the Why enroll your device? page, click Continue.

| TECHREADY SRL                                                                             |  |
|-------------------------------------------------------------------------------------------|--|
| Why enroll your device?                                                                   |  |
| When enrolled, you'll be able to:                                                         |  |
| Access the company's network                                                              |  |
| Get company apps from the Company Portal                                                  |  |
| <ul> <li>Remotely reset your phone to factory settings if it is lost or stolen</li> </ul> |  |
| Automatically configure your company email account                                        |  |
| More information about enrolling your device                                              |  |

| < |   | Continue     |
|---|---|--------------|
| € | • | 📗 🖬 2:45 ╤ 📋 |

### 9. In the **We care about your privacy** page, click **Continue**.

| TECHREA                                                                                                    | ADY SRL                                                                                                    | ÷            |
|----------------------------------------------------------------------------------------------------|----------------------------------------------------------------------------------------------------|--------------|
| We care<br>Call<br>Call<br>Cal | ee about your privacy.<br>iii cannot see this on your device:<br>iil and Web history<br>mail and text messages<br>ontacts<br>isswords<br>iendar<br>imera roll<br>ini can see this on your device:<br>odel<br>rial number<br>perating system<br>op names<br>wire<br>svice name<br>anufacturer |              |
| <                                                                                                    |                                                                                                    | Continue     |
| €                                                                                                    |                                                                                                    | 🖺 🖬 2:45 🛜 🗎 |

# 10. In the What comes next? page, click Enroll.

| TECHREADY SRL                                                                                                    | 8 |
|----------------------------------------------------------------------------------------------------|---|
| What comes next?                                                                                                    |   |
| When you tap Enroll, your device will ask you to do one or more of the following:                                                                                                    |   |
| <ul> <li>Activate device administrator permissions</li> <li>Confirm the device privacy policy</li> <li>OK the certificate prompt</li> <li>Allow phone permission and other permission requests by Company Portal (This app never makes phone calls)</li> </ul> |   |
| Tap Enroll to proceed.                                                                                                    |   |
| More information about enrolling your device                                                                                                    |   |
|                                                                                                    |   |
|                                                                                                    |   |
|                                                                                                    |   |
|                                                                                                    |   |
|                                                                                                    |   |

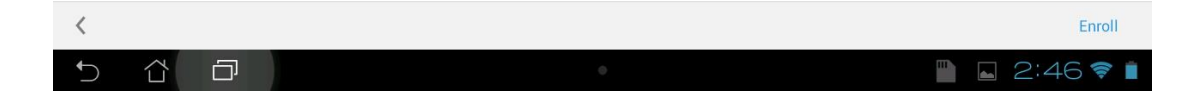

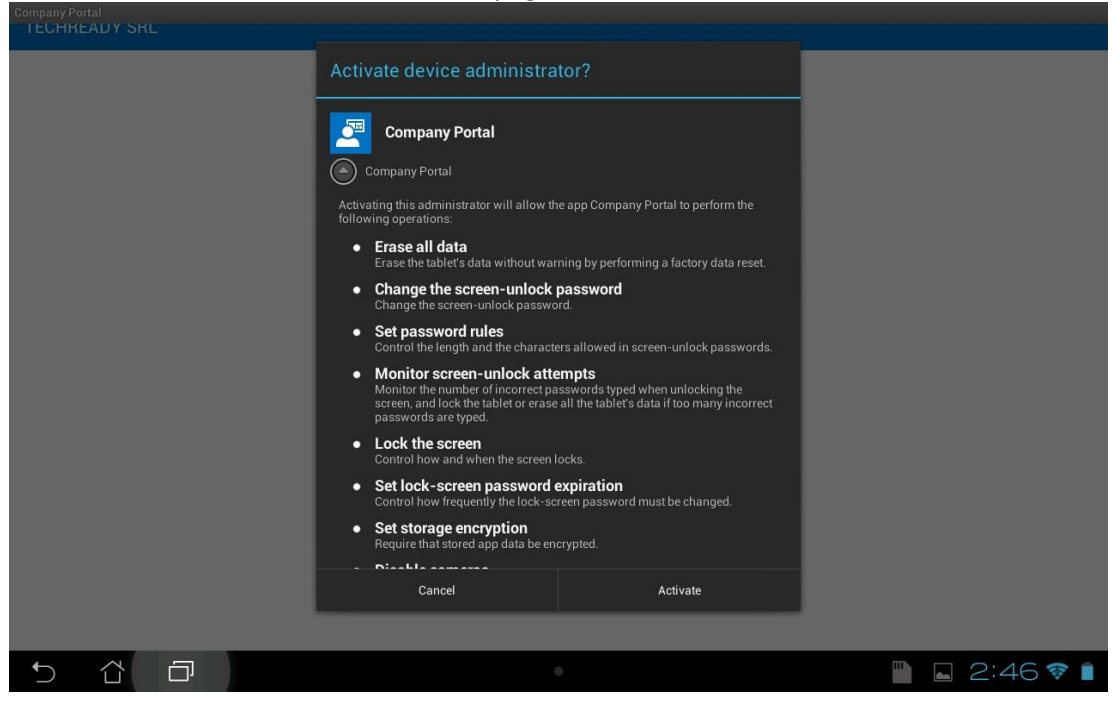

11. In the **Activate device administrator** page, review the information, then click **Activate**.

12. The default policies will prompt you to configure a device PIN. Click **OK**.

|   |  |              | Attention                                                |                                  | _             |         |         |      |   |
|---|--|--------------|----------------------------------------------------------|----------------------------------|---------------|---------|---------|------|---|
|   |  |              | You need to set a lock screen PII<br>credential storage. | N or password before you can use |               |         |         |      |   |
|   |  | This may tak | Cancel                                                   | ок                               | ipany Portal. |         |         |      |   |
|   |  |              |                                                          |                                  |               |         |         |      |   |
|   |  |              |                                                          |                                  |               |         |         |      |   |
|   |  |              |                                                          |                                  |               |         |         |      |   |
|   |  |              |                                                          |                                  |               |         |         |      |   |
|   |  |              |                                                          |                                  |               |         |         |      |   |
| 5 |  |              |                                                          |                                  |               | <b></b> | <b></b> | 2:46 | ۱ |

# 13. In the Unlock selection page, click PIN.

| Unle | ock selection |             |   |         |
|------|---------------|-------------|---|---------|
|      | Unloc         | k selection |   |         |
|      |               |             |   |         |
|      |               |             |   |         |
|      |               |             |   |         |
|      |               | Pattern     |   |         |
|      |               | PIN         |   |         |
|      |               | Password    |   |         |
|      |               |             |   |         |
|      |               |             |   |         |
|      |               |             |   |         |
| 5    | 6 E           | •           | 2 | :46 💎 🗎 |

### 14. Enter the PIN twice, and click **Continue**.

| Settings                 |   |     |   |   |   |          |         |   |   |   |          |
|--------------------------|---|-----|---|---|---|----------|---------|---|---|---|----------|
|                          |   |     |   |   |   |          |         |   |   |   |          |
| Touch Continue when done |   |     |   |   |   |          | •••••   |   |   |   |          |
| Cancel                   |   |     |   |   |   | Continue |         |   |   |   |          |
|                          |   |     | - |   |   |          |         |   | - |   |          |
| 1                        | 2 | 3   | 4 | 5 | 6 | 7        | 8       | 9 | 0 |   | ×        |
|                          | q | w   | е | r | t | у        | u       | i | 0 | р | -        |
| <b>₩</b>                 | а | S   | d | f | g | h        | j       | k |   |   | Next     |
| <u> </u>                 |   | z   | x | С | v | b        | n       | m | , | • | <b>↑</b> |
|                          |   | 1@# |   |   |   |          |         | ? | Ŀ | · | :-)      |
| ~ Å 🗗 🖷 🖬 2:4            |   |     |   |   |   |          | :46 💎 📋 |   |   |   |          |

| TECHREA                                                                                     | DY SRL   | · • |                                         |                                                                              |         |   |    |   |   |          |
|---------------------------------------------------------------------------------------------|----------|-----|-----------------------------------------|------------------------------------------------------------------------------|---------|---|----|---|---|----------|
|                                                                                             |          |     | Nar                                     | Name the certificate                                                         |         |   |    |   |   |          |
|                                                                                             |          |     | Certif<br>mi<br>The p<br>one u<br>one u | icate name:<br>crosoft work<br>ackage contains<br>ser key<br>ser certificate | account |   |    |   |   |          |
|                                                                                             |          |     |                                         | Canc                                                                         | el      |   | ок |   |   |          |
| ,<br>,<br>,<br>,<br>,<br>,<br>,<br>,<br>,<br>,<br>,<br>,<br>,<br>,<br>,<br>,<br>,<br>,<br>, |          |     |                                         |                                                                              |         |   |    |   |   |          |
| 1                                                                                           | 2        | 3   | 4                                       | 5                                                                            | 6       | 7 | 8  | 9 | 0 | ×        |
|                                                                                             | q        | w   | e                                       | r                                                                            | t       | у | u  | i | 0 | р -      |
| <b>₩</b>                                                                                    | а        | S   | d                                       | f                                                                            | g       | h | j  | k |   | Done     |
| <b>^</b>                                                                                    | <u>`</u> | z   | x                                       | С                                                                            | V       | b | n  | m | , |          |
|                                                                                             |          | 1@# | Ŷ                                       |                                                                              | L       |   |    | ? | ! | ':-)     |
| ~ 台 口                                                                                       |          |     |                                         |                                                                              |         | 0 |    |   |   | 2:46 💎 🕯 |

### 15. If prompted, accept the certificate, by clicking **OK**.

# 16. In the **Company Access Setup** page, verify that **Device Enrollment** and **Device Compliance** show green checks, then click **Continue**.

| TECHREADY SRL                                                                                                    | 1 |
|----------------------------------------------------------------------------------------------------|---|
| Company Access Setup<br>We'll help you set up your device to access the Company Portal, internal apps and other company resources. |   |
| Device Enrollment<br>Enrollment lets your company manage your device.                                                              | 0 |
| Device Compliance<br>You might need to set a passcode or change your email configuration.                                          | 0 |

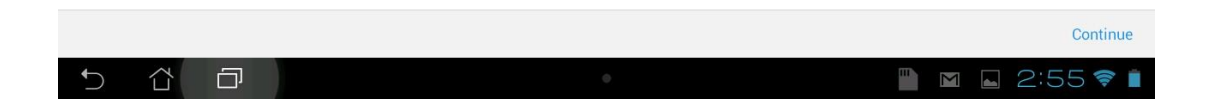

# 17. In the **Company Access Setup complete** page, click Done.

### TECHREADY SRL

### Company Access Setup complete

Your device is now ready to access the Company Portal, internal apps and other company resources. If you have difficulty accessing company resources, contact your IT administrator for assistance.

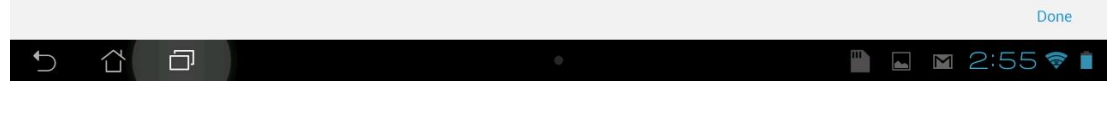

### 18. In the **Company Portal** application, you can see the applications published to the device.

| TECHREADY SRL |                    | ٩ :        |
|---------------|--------------------|------------|
| APPS          | MY DEVICES         | CONTACT IT |
| Categories    | All Apps           |            |
| Featured Apps | No apps available. |            |

| 5 谷 戸 |
|-------|
|-------|

# To configure Intune auto-enrollment for Windows 10 devices

This procedure describes the steps to configure Intune Auto-enrollment for Windows 10 devices that are joined to Azure Active Directory.

To enable auto-enrollment you need first to add your Azure Active Directory instance to be managed in the Azure Portal, and enable users for Azure Active Directory Premium. If you already performed this configuration, skip to step 20.

 Open Internet Explorer and navigate to <u>http://azure.microsoft.com/</u>. Click the Portal link at the top right of the page.

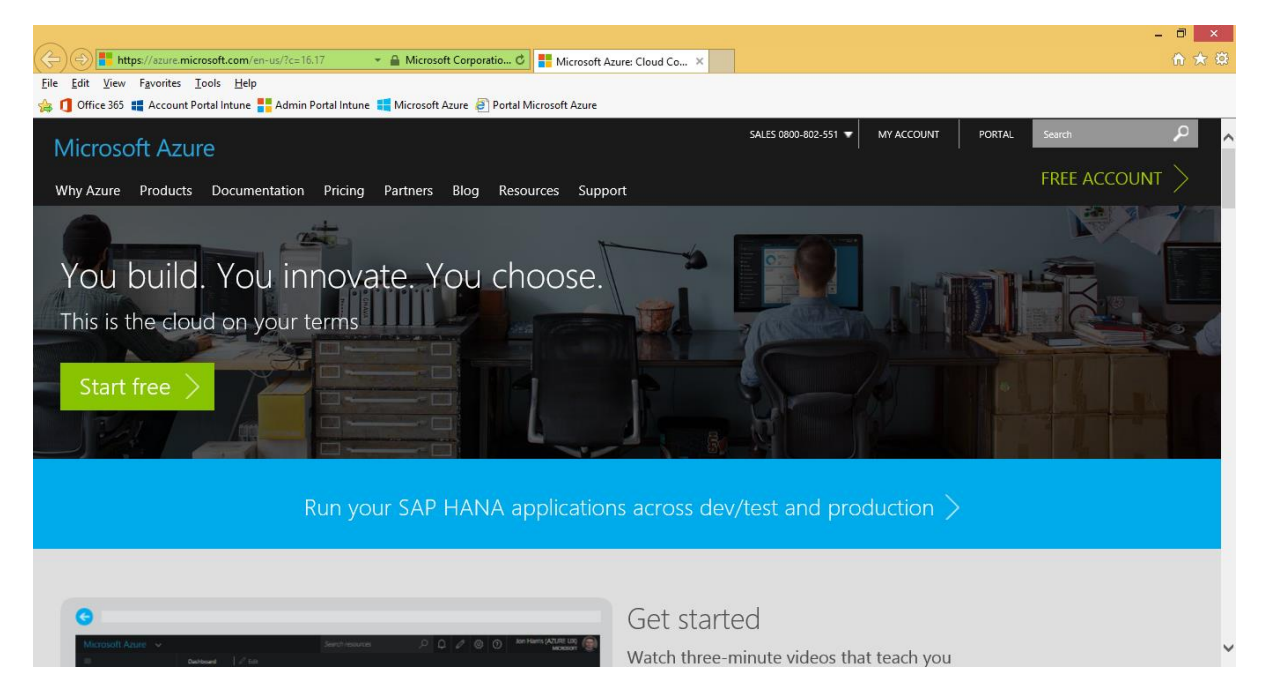

2. In the **Microsoft Azure** login page, enter your Microsoft ID (formerly Live ID) associated with the Microsoft Azure subscription, and then click **Sign in**.

|                                                                                                    |                                                                                                    | - 0 × |
|----------------------------------------------------------------------------------------------------|----------------------------------------------------------------------------------------------------|-------|
| 🗲 🕘 📕 https://login.live.com/login.srf?wa=wsignin1.0&/wtrez 💌 🚔 Microsoft Corporatio 🖉 👫 Sign in to your Microsoft ac 🗙 |                                                                                                    |       |
| <u>File Edit View Favorites Iools H</u> elp                                                                             |                                                                                                    |       |
| 쓿 🚺 Office 365 🏭 Account Portal Intune 🚼 Admin Portal Intune 🔚 Microsoft Azure 🙆 Portal Microsoft Azure                 |                                                                                                    |       |
| Microsoft Azure<br>Sign in<br>to Azure                                                                                  | Sign in<br>Microsoft account What's this?<br>astoian@techready.ro<br>••••••••<br>• Keep me signed in<br>Sign in<br>Can't access your account?<br>Sign in with a single-use code | ^     |
|                                                                                                    | Microsoft                                                                                                    |       |
|                                                                                                    | merodok                                                                                                    |       |
|                                                                                                    | Terms of Use Privacy & Cookies ©2016 Microsoft                                                                                                    | ~     |

|                                     |                                          | - ≙ ୯ 🍝             | Dashboard - Micr | osoft Azure ×                         |                |                 | - □ ×<br>☆ ☆ |
|-------------------------------------|------------------------------------------|---------------------|------------------|---------------------------------------|----------------|-----------------|--------------|
| Eile Edit View Favorites Tools Help | Admin Destal Intrust 🏴 Microsoft Av      | ura 🗿 Dantal Misrae | oft Azuro        |                                       |                |                 |              |
|                                     | Admin Portai Intune 💶 Microsoft Azu      | ire 🦉 Portai Micros | oft Azure        |                                       |                | astojan@techrea | dv.ro        |
| MICrosoft Azure V                   |                                          |                     |                  | · · · · · · · · · · · · · · · · · · · |                | Default dire    | ctory 🤍      |
| =                                   | Chifty Course ha                         | X                   | 🖉 Edit dashbo    |                                       |                |                 |              |
| + New                               | Shirt+Space to                           | loggie lavorites    |                  |                                       |                |                 | ~            |
| Resource groups                     |                                          |                     |                  | Service health                        |                | OpsTrainingVNET | WebAp        |
|                                     | Active Directory                         |                     |                  |                                       |                |                 |              |
| All resources                       | All resources                            | *                   |                  | 0 (0                                  | o oo o         |                 |              |
| 🕓 Recent                            | API Management services                  | ${}$                |                  | •                                     |                |                 |              |
| 🔇 App Services                      | 💼 App Service Certificates               | Å                   |                  |                                       | 8              | <>              |              |
| 👰 Virtual machines (cla             | App Service Environments                 | Å                   |                  |                                       |                | LABVM           | WebAp        |
| Virtual machines                    | App Service plans                        | Å                   | Subscriptions    |                                       |                |                 |              |
| 👼 SQL databases                     | App Services                             | <b>*</b>            | Forecast expen   | ses and costs to optimize your        |                | Deleted         |              |
| Cloud services (class               | Application gateways                     | 4                   | apps             |                                       | Help + support |                 |              |
| 📍 Subscriptions                     | Application Insights                     | Proviour A          | _                |                                       |                | Ŧ               |              |
| Storage accounts (cl                | <ul> <li>Application insights</li> </ul> | i i eview 📈         |                  |                                       | E Saadhack     |                 |              |
| Browse >                            | Aspera Transfer Service                  | **                  |                  | <u> </u>                              | reedback       |                 |              |

3. On the new **Microsoft Azure** portal, click **Browse**, then select **Active Directory**.

4. You will be redirected to the old **Microsoft Azure** portal. Azure Active Directory is still managed in the old portal. Sign-in again, if necessary.

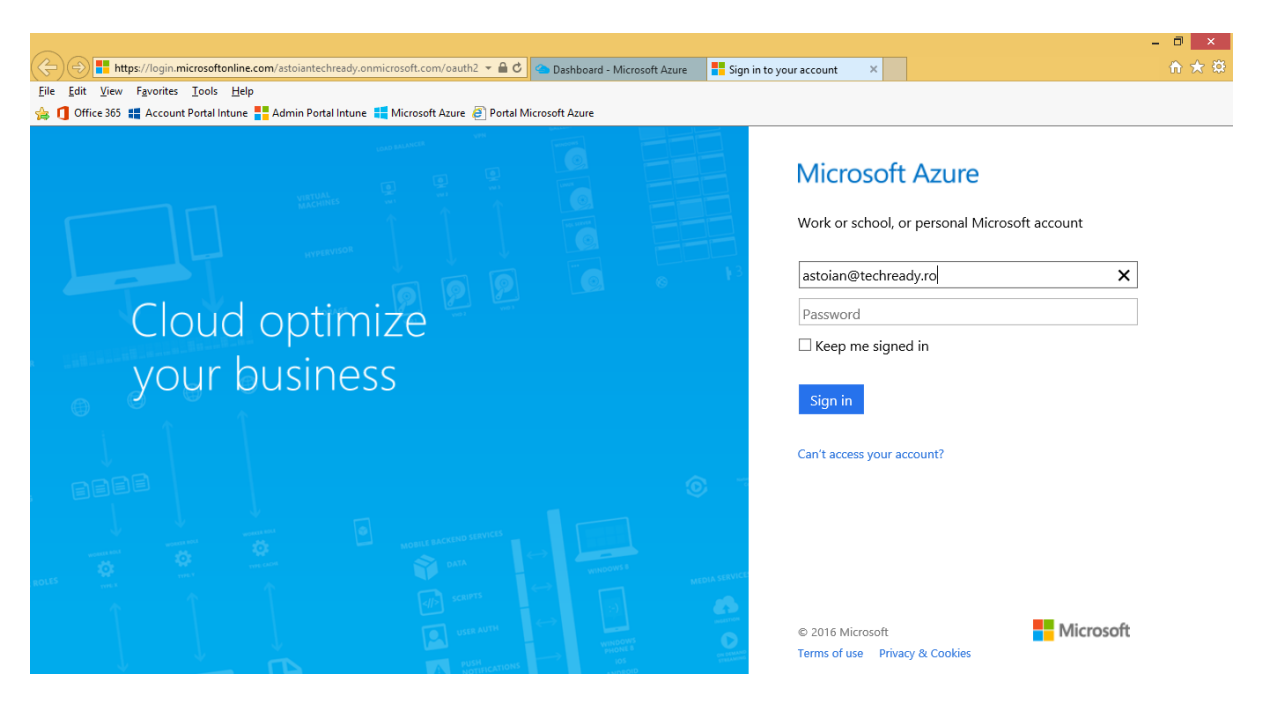

5. On the **Microsoft Azure** page, on the left pane click **Active Directory**, to view the **Azure Active Directory** instances managed with your **Microsoft Azure** subscription.

|                                        | <b>com</b> /actoinntechrandy annicraeoft con | TWerk = A C                |                             |                              |                      |                       | -          | □ × | 3  |
|----------------------------------------|----------------------------------------------|----------------------------|-----------------------------|------------------------------|----------------------|-----------------------|------------|-----|----|
| Eile Edit View Favorites Tools Help    | com/astolanteenready.onmicrosort.com         |                            | Dashboard - Microsoft Azure | Active Directory - Microsoft | ^                    |                       |            |     | ~~ |
| 👍 🚺 Office 365 🏭 Account Portal Intune | Admin Portal Intune 🚦 Microsoft A            | zure 🧧 Portal Micros       | oft Azure                   |                              |                      |                       |            |     |    |
| Microsoft Azure 🗸 🗸 🗸                  | Check out                                    | he new portal              |                             |                              |                      | astoian@tec           | thready.ro | 2   | ^  |
| ALL ITEMS                              | active director                              | У                          |                             |                              |                      |                       |            |     |    |
| WEB APPS                               | DIRECTORY ACCESS CONT                        | ROL NAMESPACES             | MULTI-FACTOR AUTH PRO       | VIDERS RIGHTS MANAGEME       | NT                   |                       |            |     |    |
|                                        | NAME                                         | STATUS                     | ROLE                        |                              | SUBSCRIPTION         | DATACENTER REGI       | co p       |     |    |
|                                        | Default Directory $\rightarrow$              | <ul> <li>Active</li> </ul> | Global Administrator        |                              | Shared by all Defaul | Europe, United States | Romania    |     |    |
|                                        | ProCredit Bank                               | 🗸 Active                   | Global Administrator        |                              | Shared by all ProCr  | Europe, United States | Romania    |     |    |
|                                        | Gothaer Asigurari Reasigurar                 | 🗸 Active                   | Global Administrator        |                              | Shared by all Gotha  | Europe, United States | Romania    |     |    |
| 4                                      | AutoNet Import                               | Active                     | Global Administrator        |                              | Shared by all AutoN  | Europe, United States | Romania    |     |    |
| BATCH SERVICES                         | BRD-SG                                       | Active                     | Global Administrator        |                              | Shared by all BRD-S  | Europe, United States | Romania    |     |    |
| SQL DATABASES                          | TECHREADY SRL                                | 🗸 Active                   | Global Administrator        |                              | Shared by all TECH   | Europe, United States | Romania    |     |    |
| DB 0                                   | PatriaTest                                   | 🗸 Active                   | Global Administrator        |                              | Shared by all Patria | Europe, United States | Romania    |     |    |
| STORAGE                                | TECHREADY SRL                                | 🗸 Active                   | Global Administrator        |                              | Shared by all TECH   | Europe, United States | Romania    |     |    |
|                                        |                                              |                            |                             |                              |                      |                       |            |     |    |
| New                                    |                                              |                            | DELETE                      |                              |                      |                       | 2          |     | ~  |

6. On the **Microsoft Azure** page, click **New**, **Directory**, **Custom Create**.

| viicros | oft Azu | re 🗸                        | Check out the new portal  | CREDIT STATUS |          | astoian@techready.ro                 |
|---------|---------|-----------------------------|---------------------------|---------------|----------|--------------------------------------|
| NEW     |         |                             |                           |               |          | ×                                    |
| 5       | ۲       | MEDIA SERVICE               | DIRECTORY                 | CUSTON        | I CREATE | Create a directory by specifying the |
| x       | ţ       | SERVICE BUS                 |                           |               |          | region.                              |
| ¢°o     |         | MOBILE ENGAGEMENT           | MULTI-FACTOR AUTH PROVIDE | R             |          |                                      |
| $\odot$ | M       | VISUAL STUDIO TEAM SERVICES |                           |               |          |                                      |
| m.      | ÷       | BIZTALK SERVICE             |                           |               |          |                                      |
|         | <i></i> | CDN                         |                           |               |          |                                      |
|         | Ç,      | AUTOMATION                  |                           |               |          |                                      |
|         | Q       | SCHEDULER                   |                           |               |          |                                      |

7. On the Add directory dialog, under Directory select Use existing directory, select I am ready to be signed out now, and then click the check button.

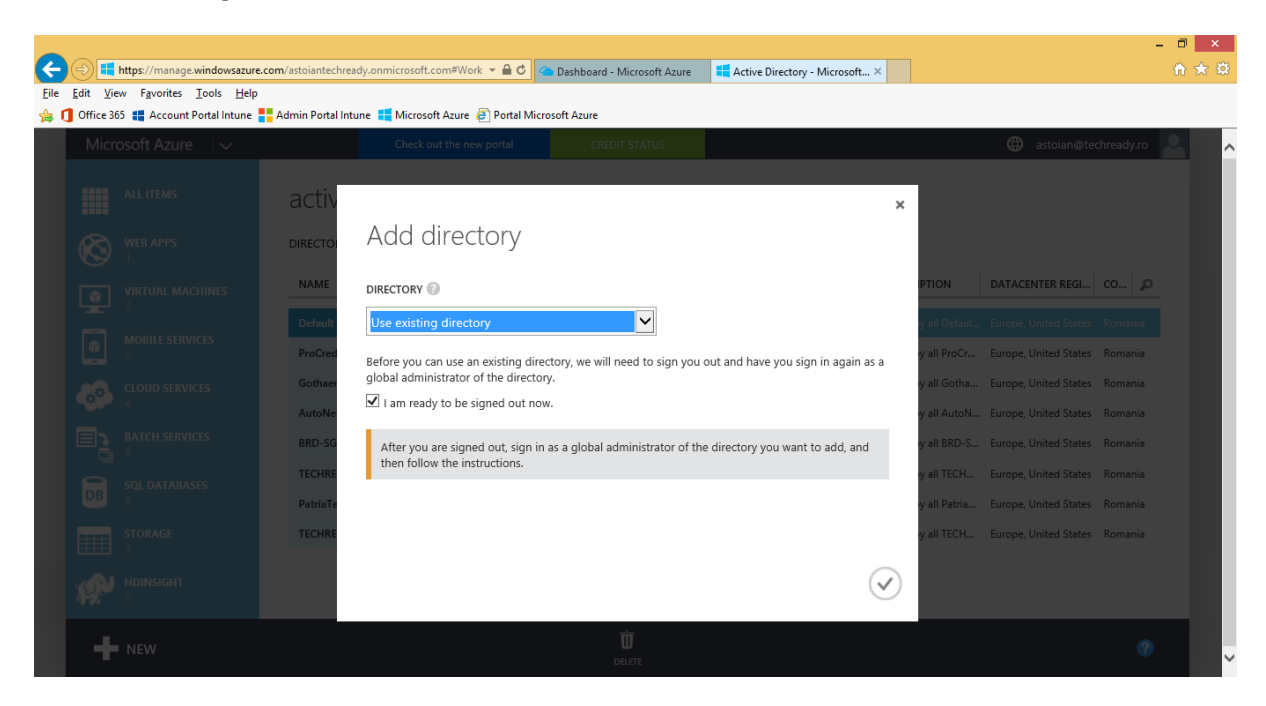

8. On the Microsoft Azure login page, select Use another account.

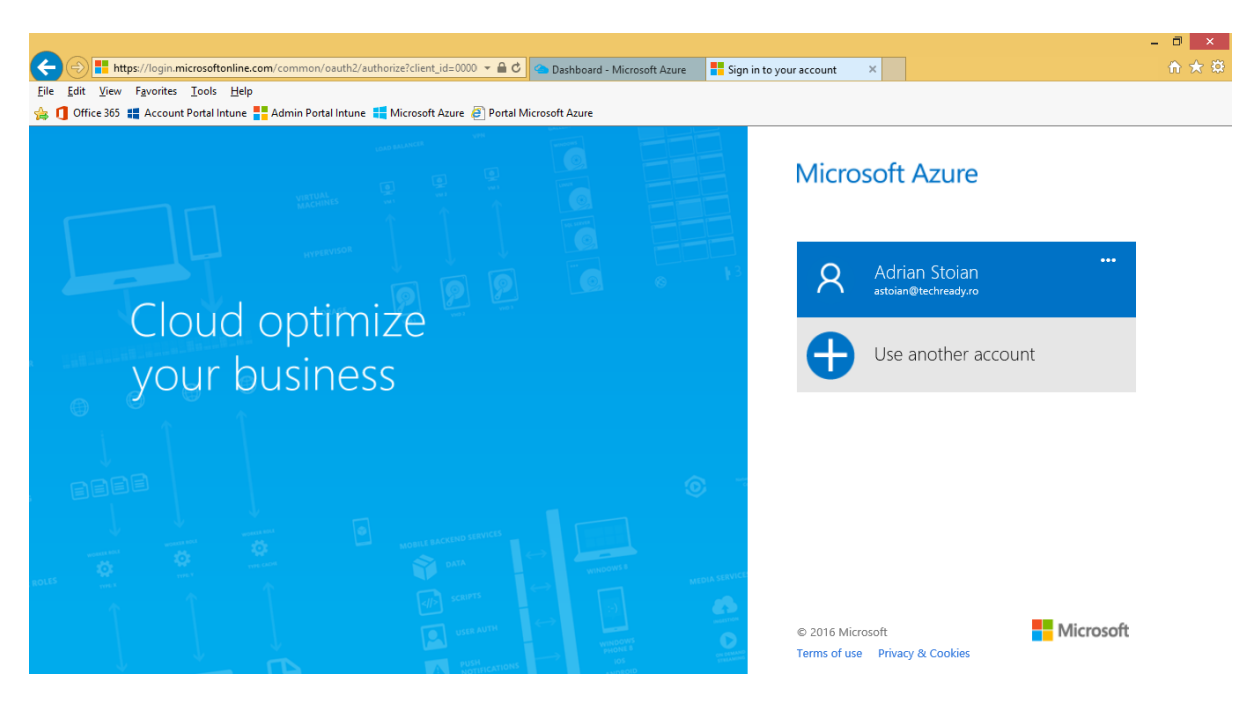

9. Sign in with the administrator account for your **Office 365/EMS** subscription.

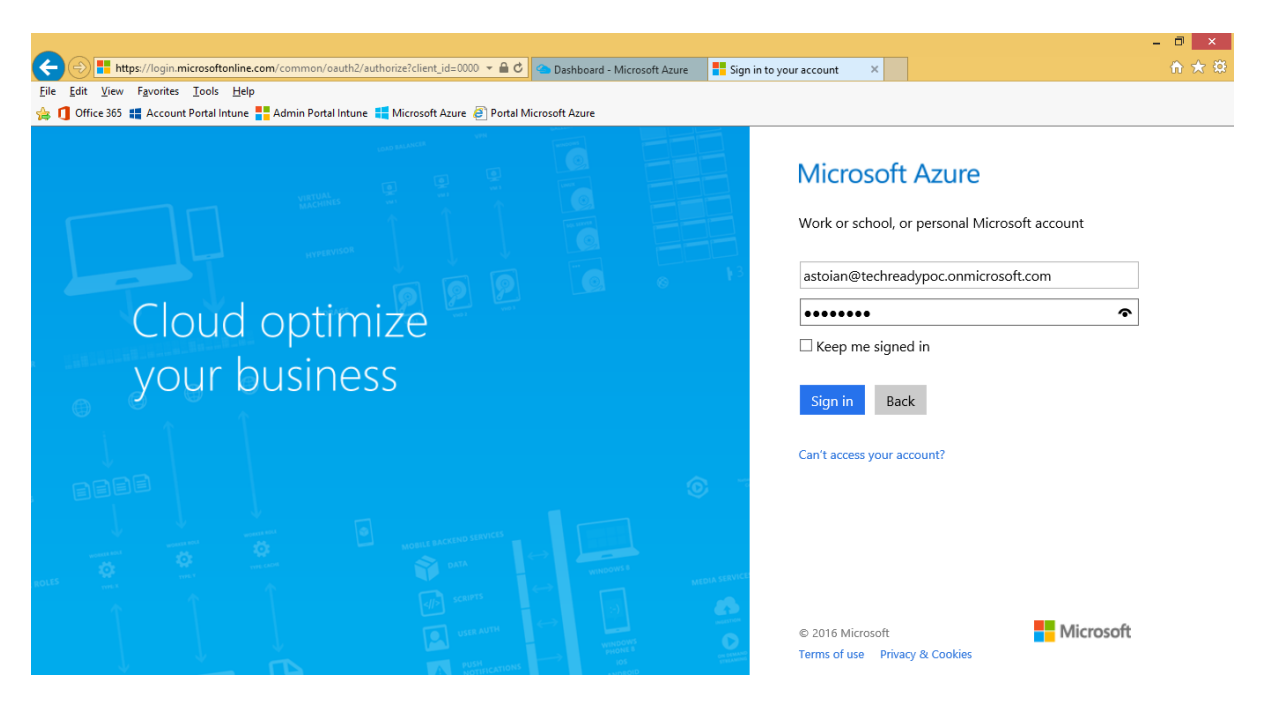

10. On the Use the 'TECHREADY SRL' directory with Microsoft Azure page, click Continue.

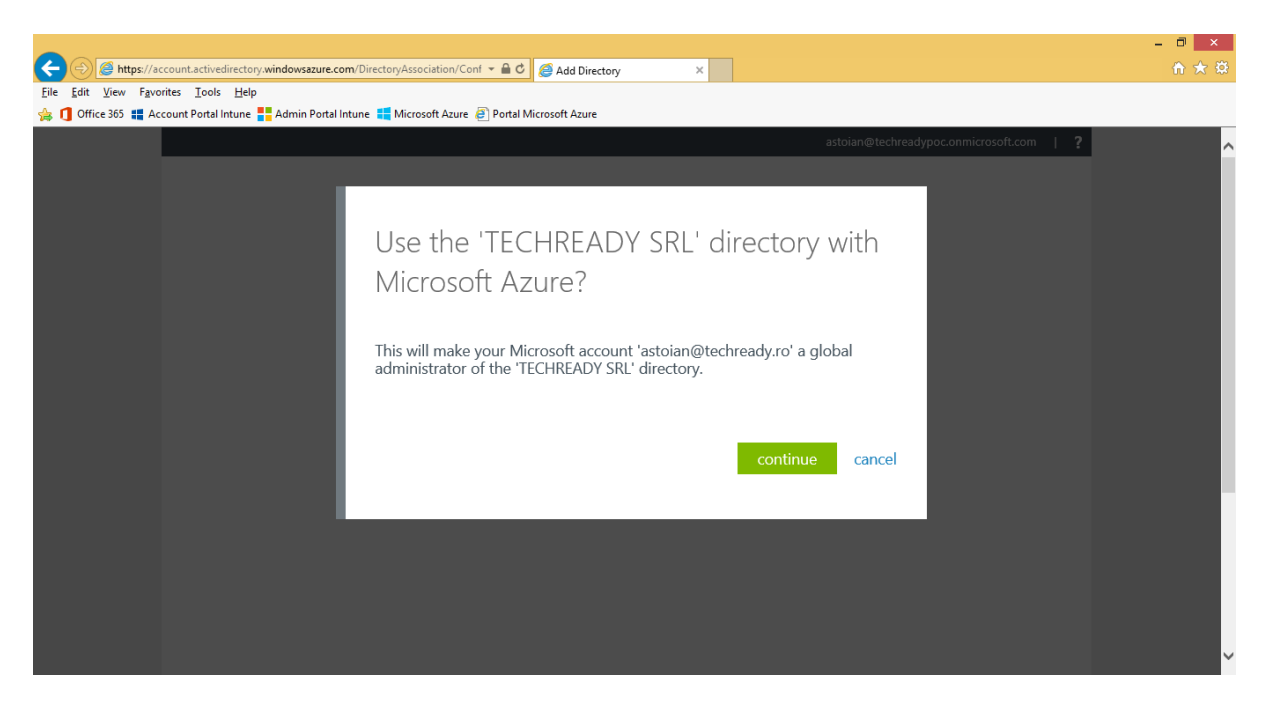

11. On the Use the 'TECHREADY SRL' directory with Microsoft Azure page, click Sign out now.

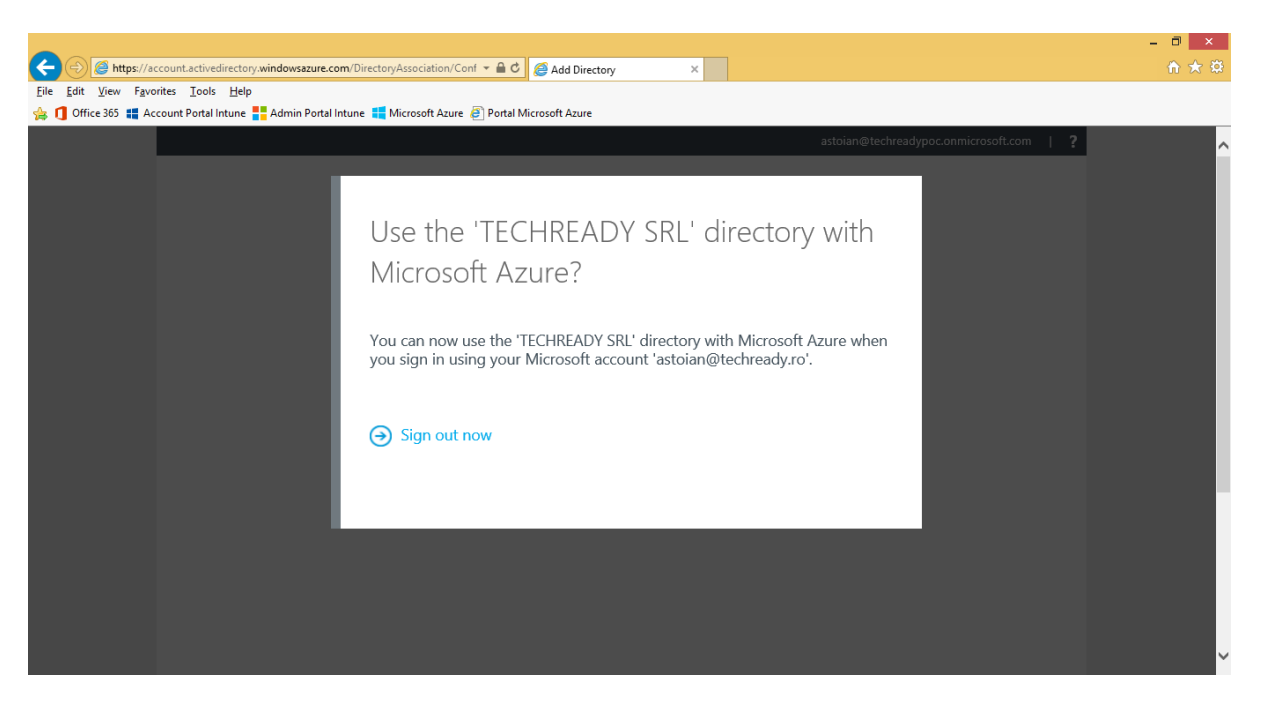

12. On the Microsoft Azure login page, select your Microsoft ID (formerly Live ID).

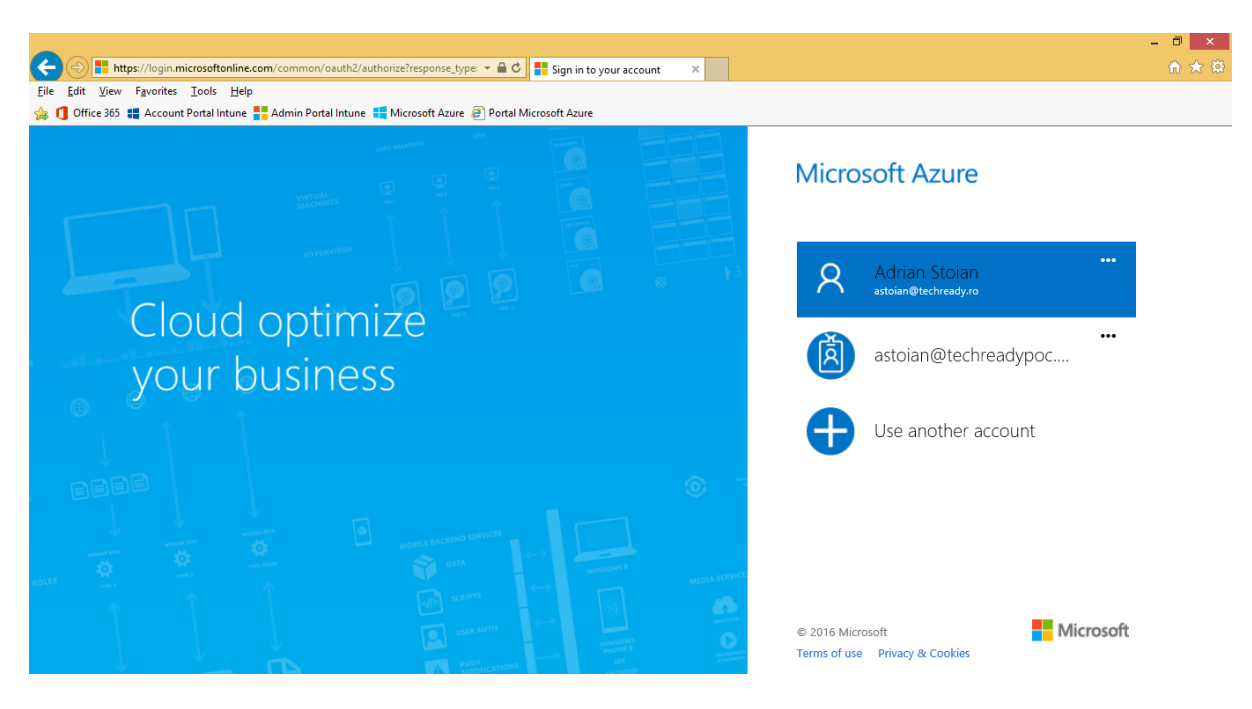

| 1 Office 365 📲 Acco | unt Portal Intune 🚦 Admin Portal Intune 📫 Microsoft Azure 🙆 Portal Microsoft Azure |                                                                       |  |
|---------------------|------------------------------------------------------------------------------------|-----------------------------------------------------------------------|--|
|                     | Microsoft Azure<br>Sign in<br>to Azure                                             | Sign in<br>Microsoft account What's this?<br>actoian@techready.ro<br> |  |
|                     | A BEAME                                                                            |                                                                       |  |

13. Sign in with the **Microsoft ID** used by your **Microsoft Azure** subscription.

14. On the **Microsoft Azure** page, on the left pane click **Active Directory**, to view the new **Azure Active Directory** instance added in the list. Click the new instance to access its properties.

| S                                           |                                                                                                    |
|---------------------------------------------|----------------------------------------------------------------------------------------------------|
| U U                                         | n ★ 🕸                                                                                                    |
|                                             |                                                                                                    |
| actains@tachrondura                         |                                                                                                    |
| astolan@techready.ro                        | <b>^</b>                                                                                                    |
|                                             |                                                                                                    |
|                                             |                                                                                                    |
|                                             |                                                                                                    |
| CENTER REGI CO 🔎                            |                                                                                                    |
| e, United States Romania                    |                                                                                                    |
| e, United States Romania                    |                                                                                                    |
| e, United States Romania                    |                                                                                                    |
| e, United States Romania                    |                                                                                                    |
| e, United States Romania                    |                                                                                                    |
| e, United States Romania                    |                                                                                                    |
| e, United States Romania                    |                                                                                                    |
| e, United States Romania                    |                                                                                                    |
| e, United States Romania                    |                                                                                                    |
|                                             |                                                                                                    |
|                                             | 111                                                                                                    |
| 2                                           | ~                                                                                                    |
| CEE<br>e, l<br>e, l<br>e, l<br>e, l<br>e, l | astoian@techready.ro  NTER REGI CO  United States Romania United States Romania United States Romania United States Romania United States Romania United States Romania United States Romania United States Romania United States Romania United States Romania United States Romania |

15. On the **Get Started** page, under step **3** - **Get Azure AD Premium**, you can see that **Azure Active Directory Premium** was already enabled when you created the EMS trial.

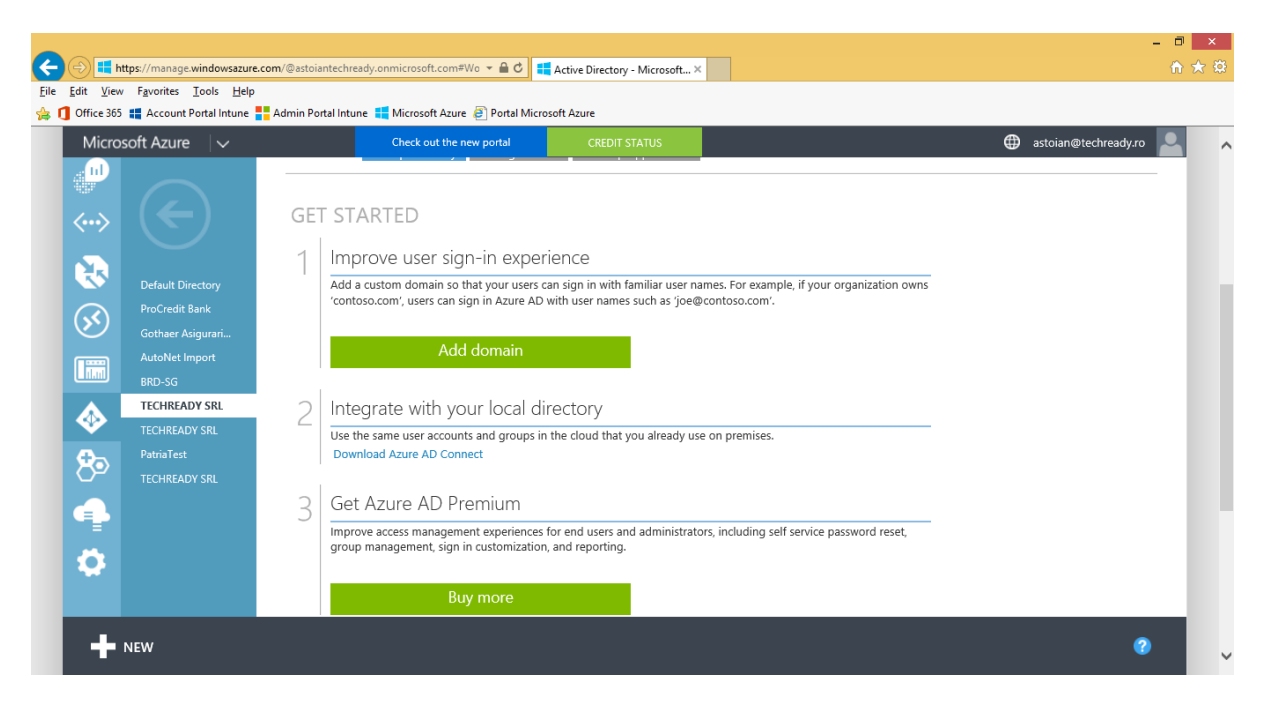

16. To enable users for **Azure Active Directory Premium**, click the **Licenses** tab, then click on **Enterprise Mobility Suite**.

| IVIICIU      | osoft Azure 🛛 🗸 🗸                   | Check out                 | the new portal CREI   | DIT STATUS            | ¢                            | astoian@techready.ro         |
|--------------|-------------------------------------|---------------------------|-----------------------|-----------------------|------------------------------|------------------------------|
|              |                                     | techready srl             | S GROUPS APPLICATION: | 5 DOMAINS DIRECTORY I | NTEGRATION CONFIGURE REPORTS | LICENSES                     |
| 3            |                                     | LICENSE PLANS             | ACTIVE UNITS          | ASSIGNE               | D INFORMATIC                 | N P                          |
| $\bigotimes$ | ProCredit Bank<br>Gothaer Asigurari | Enterprise Mobility Suite | → 100                 | 1                     | Subscription (               | renew date is 6/19/2016 2:00 |
|              |                                     |                           |                       |                       |                              |                              |
|              | TECHREADY SRL                       |                           |                       |                       |                              |                              |
| 80           |                                     |                           |                       |                       |                              |                              |
| 4            |                                     |                           |                       |                       |                              |                              |
|              |                                     |                           |                       |                       |                              |                              |

#### - 🗆 🗙 🗲 💮 👯 https://manage.windowsazure.com/@astoiantechready.onmicrosoft.com#Wo 👻 🔒 🖒 👯 Active Directory - Microsoft... 🗙 Elle Edit View Favorites Tools Help 🔆 🚺 Office 365 🏨 Account Portal Intune 👫 Admin Portal Intune 🚛 Microsoft Azure 🖉 Portal Microsoft Azure Microsoft Azure 🛛 🗸 astoian@techready.ro enterprise mobility suite USERS AND GROUPS R Enterprise Mobili... (55) Your licenses are active! Assign licenses to users in your organization. Skip Quick Start the next time I visit. $\diamond$ 80 Assign licenses to users Specify which user accounts in Azure AD can use Enterprise Mobility Suite subscribed features. Ą Ö > Enable directory features NEW ?

# 17. On the Enterprise Mobility Suite page, click Assign users.

18. Next to **Show**, select **All Users**, then click the check sign. Select a user from the list, then click **Assign**.

| Microsoft Azure 🗸 🗸 |                | Check out the new portal | CREDIT STATUS   |           |            |            | astoian@techready.ro | D |
|---------------------|----------------|--------------------------|-----------------|-----------|------------|------------|----------------------|---|
|                     |                | 1.111                    |                 |           |            |            |                      |   |
|                     | enterprise     | e mobility suit          | e               |           |            |            |                      |   |
|                     | USERS AND G    | ROUPS                    |                 |           |            |            |                      |   |
| Enterprise Mobili   | Show All Users | ~                        |                 |           |            |            | $\langle \rangle$    |   |
| <b>S</b>            |                |                          |                 |           | 1          | 1          | J                    |   |
|                     | NAME           | USER NAME                |                 | JOB TITLE | DEPARTMENT | METHOD     | ASSIGNMENT STA       | - |
|                     | Adi Stoian     | adi@techreadypoc.onm     | icrosoft.com    |           |            | Unassigned | Fachlad              |   |
| <u> </u>            | Adrian Stoian  | astoian@techready.poc.   | onmicrosoft.com |           |            | Unseringed | Enableo              |   |
| 80                  | Adhan Stolan   | astolang/techeady.io     |                 |           |            | onassigned |                      |   |
|                     |                |                          |                 |           |            |            |                      |   |
|                     |                |                          |                 |           |            |            |                      |   |
|                     |                |                          |                 |           |            |            |                      |   |

19. The selected users will show a status of **Enabled**.

| C 🕞 📑 https://manage.windowsazure.com/@astoiantech | ready.onmicrosoft.com#Wo 👻 🔒 🖒 🗮 Acti             | ive Directory - Microsoft × |            |            | -                    | □ ×<br>↑ ★ © |
|----------------------------------------------------|---------------------------------------------------|-----------------------------|------------|------------|----------------------|--------------|
| File Edit View Favorites Tools Help                | une 📑 Microsoft Azure 🔗 Portal Microsoft A        | Azure                       |            |            |                      |              |
| Microsoft Azure 🗸 🗸                                | Check out the new portal                          | CREDIT STATUS               |            | •          | astoian@techready.ro | 9            |
| enterprise Mobili                                  | orise mobility suite<br>5 and groups<br>1 Users V |                             |            |            | $\bigcirc$           |              |
| NAME                                               | USER NAME                                         | JOB TITLE                   | DEPARTMENT | METHOD     | ASSIGNMENT STA       |              |
| Adi Stoian                                         | adi@techreadypoc.onmicroso                        | oft.com                     |            | Direct     | Enabled              |              |
| Adrian Stoia                                       | in astoian@techreadypoc.onmic                     | rosoft.com                  |            | Direct     | Enabled              |              |
| Adrian Stoiz                                       | in astoian@techready.ro                           |                             |            | Unassigned |                      |              |
| 89                                                 |                                                   |                             |            |            |                      |              |
| 4                                                  |                                                   |                             |            |            |                      |              |
| Successfully assigned license plan 'Enterprise M   | obility Suite' to Adi Stoian.                     |                             |            |            | ок 🛇                 |              |
| <b>⊷</b> NeW                                       |                                                   | ASSIGN REMOVE               |            |            | 1 <b>三</b> 🥝         |              |

20. Click left arrow, to go back to your Azure Active Directory instance and select the **Applications** tab. In the list, click **Microsoft Intune**.

| Microsoft Azure 🛛 🗸                                                              | Check out the r                             | ew portal CREDIT STATUS |                               | 🌐 astoian@t                 | techready.ro                 |
|----------------------------------------------------------------------------------|---------------------------------------------|-------------------------|-------------------------------|-----------------------------|------------------------------|
| Default Directory                                                                | techready srl                               | GROUPS APPLICATIONS DON | IAINS DIRECTORY INTEGRATION C | CONFIGURE REPORTS LICENSES  | $\langle \mathbf{v} \rangle$ |
| ProCredit Bank<br>Gothaer Asigurari<br>AutoNet Import<br>BRD-SG<br>TECHREADY SRL | NAME                                        | PUBLISHER               | Туре                          | APP URL                     | <u>م</u>                     |
| TECHREADY SRL      PotriaTest      TECHREADY SRL                                 | Microsoft Intune Office 365 Management APIs | Microsoft Corporation   | Web application               | nttp://www.microsoft.com/ei | I-us/server-cl               |
| <b>0</b>                                                                         |                                             |                         |                               |                             |                              |

# 21. On the **Microsoft Intune** page, click **Configure**.

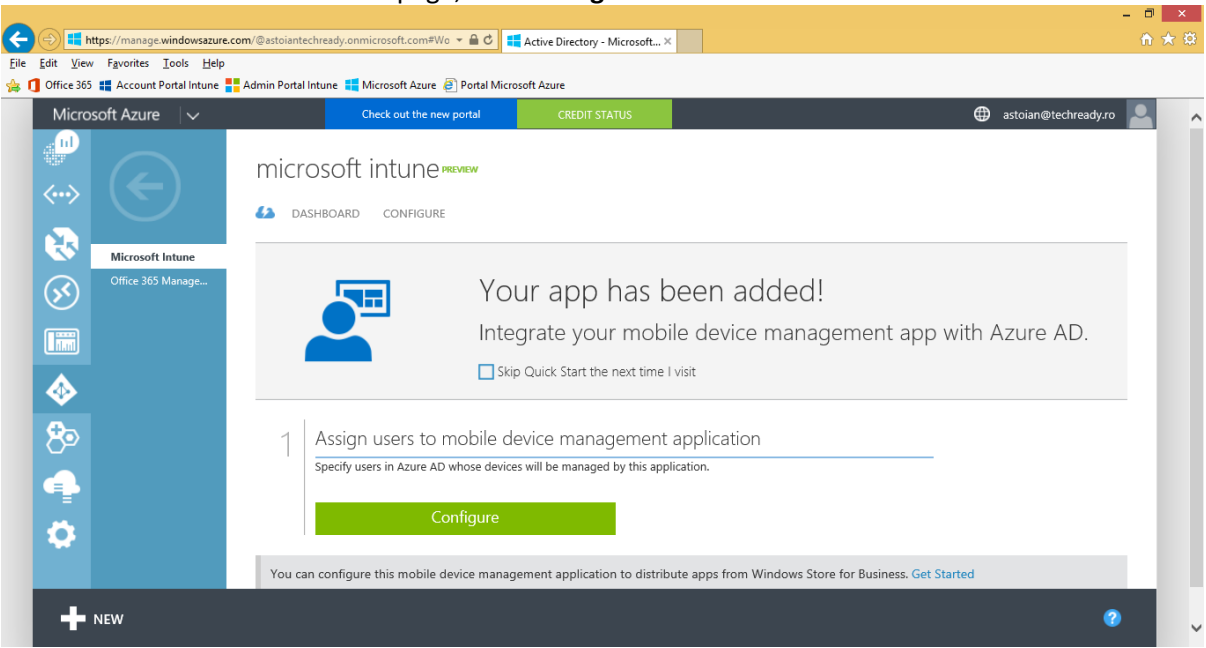

# 22. On the **Configure** page, scroll down the page.

| ← → Https://manage.windowsazure       | .com/@astoiantechready.onmicrosoft.com#Wo 👻 🔒 🖒 📑 🗸        | Active Directory - Microsoft × |                      | ¢ |
|---------------------------------------|------------------------------------------------------------|--------------------------------|----------------------|---|
| Eile Edit View Favorites Tools Help   | 🗖 Admin Portal Intune 🗮 Microsoft Azure 🔊 Portal Microso   | off Azure                      |                      |   |
| Microsoft Azure                       | Check out the new portal                                   | CREDIT STATUS                  | astoian@techready.ro | ^ |
|                                       | microsoft intune <b>preview</b><br>(A) dashboard configure |                                |                      |   |
| Microsoft Intune<br>Office 365 Manage | properties                                                 |                                |                      |   |
|                                       | APPLICATION TILE LOGO                                      |                                |                      |   |
| 80                                    |                                                            |                                |                      |   |
| 4                                     |                                                            |                                |                      |   |
| •                                     |                                                            |                                |                      |   |
| + New                                 |                                                            |                                | 0                    | ~ |

|      |                  |                                                                                                    |                                       |                           |                          |                          |                     |                      | - 0      | × |   |
|------|------------------|----------------------------------------------------------------------------------------------------|---------------------------------------|---------------------------|--------------------------|--------------------------|---------------------|----------------------|----------|---|---|
| ÷    | 🔿 📑 ht           | tps://manage.windowsazure.                                                                                     | com/@astoiantechready.onmicrosoft.com | #Wo 👻 🔒 🖒 👯 Active        | Directory - Microsoft ×  |                          |                     |                      | <b>î</b> |   | 3 |
| Eile | Edit View        | Favorites Loois Help                                                                                           | 📕 Admin Portal Intune 📑 Microsoft Azu | re 🔎 Portal Microsoft Azi | Ire                      |                          |                     |                      |          |   |   |
|      | Micros           | soft Azure                                                                                                    | Check out the                         | new portal                | CREDIT STATUS            |                          |                     | astoian@techready.ro |          |   | ~ |
|      | <b>_</b>         |                                                                                                    | MDM DISCOVERY URL                     | https://manage.n          | nicrosoft.com/enrollme   | ntserver/discovery.svc   | Ø                   |                      |          |   |   |
|      | ~~><br>• • • • • |                                                                                                    | MDM TERMS OF USE URL                  | https://portal.ma         | nage.microsoft.com/Te    | rmsofUse.aspx            | 0                   |                      |          |   |   |
|      |                  | Office 365 Manage                                                                                              |                                       |                           |                          |                          |                     |                      |          |   |   |
|      | $\otimes$        | , and the second second second second second second second second second second second second second second se | MDM COMPLIANCE URL                    | https://portal.ma         | nage.microsoft.com/?p    | ortalAction=Compliance   | Ø                   |                      |          |   |   |
|      |                  |                                                                                                    |                                       |                           |                          |                          |                     |                      |          |   | ł |
|      | $\diamond$       |                                                                                                    | manage devices for t                  | nese users                |                          |                          |                     |                      |          |   |   |
|      | 80               |                                                                                                    | APPLY TO                              | ALL                       | GROUPS NONE              |                          | 0                   |                      |          |   |   |
|      |                  |                                                                                                    |                                       |                           | i                        |                          |                     |                      |          |   |   |
|      | ٥                |                                                                                                    | You can configure this mobi           | e device management       | application to distribut | e apps from Windows Stor | e for Business. Get | Started              |          |   |   |
|      | +                | NEW                                                                                                    |                                       | F                         | R S                      |                          |                     | 8                    |          |   | ~ |

# 23. At Manage devices for these users, Apply to, select ALL, then click Save.

24. Click left arrow, to go back to your Azure Active Directory instance, then click the **Configure** tab.

| Edit View Favorites Tools Help<br>Office 365                                                                                                    | 📕 Admin Portal Intune 📲 Microsoft Azure 🔗                                  | Portal Microsoft Azure              |                         |                                     |                       |
|----------------------------------------------------------------------------------------------------|----------------------------------------------------------------------------|-------------------------------------|-------------------------|-------------------------------------|-----------------------|
| Microsoft Azure 🛛 🗸                                                                                                    | Check out the new p                                                        | ortal CREDIT STATUS                 |                         | 🌐 astoian                           | @techready.ro         |
| Image: Constraint of the second second se | techready srl<br>dashboard users gro<br>show Applications my company users | oups <b>APPLICATIONS</b> DOMAINS    | DIRECTORY INTEGRATION   | CONFIGURE REPORTS LICENSE           | s                     |
| AutoNet Import BRD-SG TECHREADY SRL TECHREADY SRL                                                                                                    | NAME<br>Microsoft Intune                                                   | PUBLISHER     Microsoft Corporation | TYPE<br>Web application | APP URL<br>http://www.microsoft.com | P<br>/en-us/server-cl |
| PatriaTest                                                                                                    | Office 365 Management APIs                                                 | Microsoft Corporation               | Web application         |                                     |                       |
|                                                                                                    |                                                                            | ☴ (=)                               |                         |                                     |                       |

## 25. On the **Configure** page, scroll down the page.

| F    | i 🔿 <mark>ा t</mark> ht | tps://manage.windowsazure            | e.com/@astoiantechready.onmicrosoft.com#Wo 👻 🔒 | 🖒 📢 Active Directory - Microsoft 🗵 |                       |               |                      | - □<br>☆ ★ | × |
|------|-------------------------|--------------------------------------|------------------------------------------------|------------------------------------|-----------------------|---------------|----------------------|------------|---|
| Eile | Edit View               | Favorites <u>T</u> ools <u>H</u> elp |                                                |                                    |                       |               |                      |            |   |
|      | Micros                  | Soft Azure                           | Admin Portal Intune 🔒 Microsoft Azure 🤌 Porta  | CREDIT STATUS                      |                       |               | astoian@techready.re | •          | ^ |
|      |                         |                                      | techready srl                                  |                                    |                       |               |                      |            |   |
|      | ~··>                    |                                      | DASHBOARD USERS GROUPS                         | APPLICATIONS DOMAINS               | DIRECTORY INTEGRATION | CONFIGURE REP | PORTS LICENSES       |            |   |
|      |                         |                                      | directory properties                           |                                    |                       |               |                      |            |   |
|      | <b>S</b>                |                                      | NAME                                           | TECHREADY SRL                      |                       |               |                      |            |   |
|      |                         | AutoNet Import<br>BRD-SG             |                                                |                                    |                       |               |                      |            |   |
|      |                         | TECHREADY SRL<br>TECHREADY SRL       | SIGN IN AND ACCESS PANEL PAGE<br>APPEARANCE    | Customize Branding                 |                       |               |                      |            |   |
|      | 80                      |                                      |                                                |                                    |                       |               |                      |            |   |
|      | 4                       |                                      | user password reset policy                     |                                    |                       |               |                      |            |   |
|      | \$                      |                                      | USERS ENABLED FOR PASSWORD RESET               | YES NO                             |                       |               |                      | 0          |   |
|      | +                       | NEW                                  |                                                |                                    |                       |               | (                    | 2          | ~ |

26. At the **Devices** section, verify that the option **Users may join devices to Azure AD** is set to **ALL**.

| _                        |                                                 |                                                         |                                    |                          | × |
|--------------------------|-------------------------------------------------|---------------------------------------------------------|------------------------------------|--------------------------|---|
| 🗲 🕞 💶 ا                  | https://manage.windowsazure.                    | com/@astoiantechready.onmicrosoft.com#Wo 🔻 🔒            | C 🛃 Active Directory - Microsoft × | ĥ 🛧                      |   |
| <u>File Edit V</u> iev   | w F <u>a</u> vorites <u>T</u> ools <u>H</u> elp |                                                         |                                    |                          |   |
| 🚖 🚺 Office 365           | 5 📲 Account Portal Intune                       | 📕 Admin Portal Intune 📲 Microsoft Azure 🖉 Por           | tal Microsoft Azure                |                          |   |
| Micro                    | osoft Azure 🛛 🗸                                 | Check out the new porta                                 | CREDIT STATUS                      | 🌐 astoian@techready.ro 🔎 | ~ |
|                          |                                                 | devices                                                 |                                    |                          |   |
| <u>الله</u>              |                                                 |                                                         |                                    |                          |   |
|                          |                                                 |                                                         |                                    | 0                        |   |
| $\langle \cdots \rangle$ |                                                 | USERS WAT JOIN DEVICES TO AZORE AD                      | ALL SELECTED NONE                  |                          |   |
|                          |                                                 |                                                         |                                    |                          |   |
|                          | Default Directory                               |                                                         |                                    |                          |   |
|                          | ProCredit Bank                                  |                                                         |                                    |                          |   |
| $\otimes$                | Gothaer Asigurari                               | ADDITIONAL ADMINISTRATORS ON AZURE<br>AD JOINED DEVICES | SELECTED NONE                      | 0                        |   |
|                          | AutoNet Import                                  |                                                         |                                    |                          |   |
|                          | BRD-SG                                          |                                                         |                                    |                          |   |
|                          | TECHREADY SRL                                   |                                                         |                                    |                          |   |
|                          | PatriaTact                                      | USERS MAY REGISTER THEIR DEVICES WITH                   | ALL NONE                           | 0                        |   |
| ⊕ <sub>⊃</sub>           |                                                 | AZURE AD                                                |                                    |                          |   |
|                          | TECHNERDT SNE                                   |                                                         |                                    |                          |   |
|                          |                                                 | REQUIRE MULTI-FACTOR AUTH TO JOIN                       | YES NO                             | 0                        |   |
|                          |                                                 | DEVICES                                                 |                                    |                          |   |
| - Ch                     |                                                 |                                                         |                                    |                          |   |
| <b>*</b>                 |                                                 | MAYIMUM NUMPER OF DEVICES DEP LICER                     | 20 🗸                               | 0                        |   |
|                          |                                                 | MAAIMOM NOMBER OF DEVICES PER USER                      |                                    |                          |   |
| +                        | NEW                                             |                                                         |                                    | 2                        |   |
|                          |                                                 |                                                         |                                    |                          | ~ |

Next we have to join a Windows 10 device to Azure AD. It will also be automatically enrolled in Microsoft Intune.

27. Log in on the device with a local Administrator account. In the Start menu, click Settings.

| 8                  | astoian           |         | Life at a glance   |         |
|--------------------|-------------------|---------|--------------------|---------|
| Most ı             | used              |         |                    |         |
| Ý                  | Get Started       |         |                    |         |
| S                  | Get Skype         |         | Calendar           | Mail    |
| <u>Q</u>           | Maps              |         |                    |         |
| **                 | People            |         | e                  |         |
|                    | Calculator        |         | Microsoft Edge     | Photos  |
| $\overline{\odot}$ | Alarms & Clock    |         | Cloudy             |         |
|                    |                   |         | 58° <sup>71°</sup> | ď       |
|                    |                   |         | Washington,        | Phone ( |
|                    |                   |         |                    |         |
|                    |                   |         |                    |         |
| G Fi               | le Explorer       |         |                    |         |
| ېغ 🕄               | ettings           |         |                    |         |
| () Po              | ower              |         |                    |         |
| ≣ A                | ll apps           | New     |                    |         |
|                    | Search the web an | d Windo | WS                 |         |

28. In the Settings window, click Accounts.

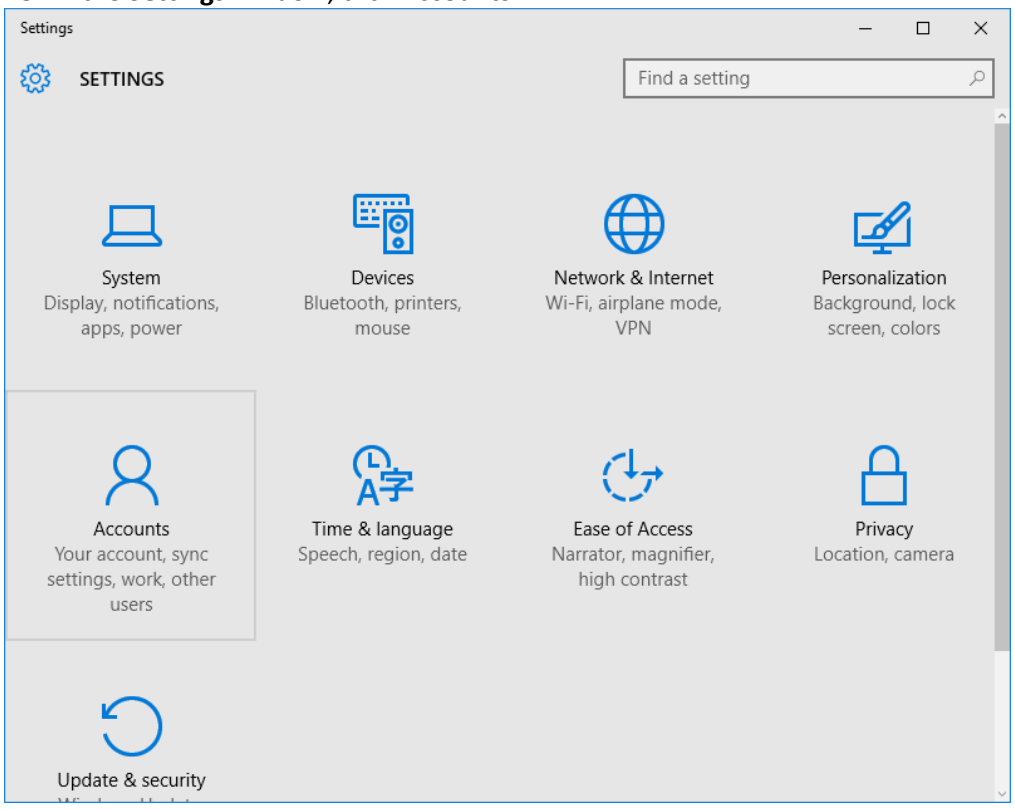

| ← Settings         | – 🗆 X                                                                                                    |
|--------------------|----------------------------------------------------------------------------------------------------|
|                    | Find a setting $\rho$                                                                                                    |
| Your account       | Connect to work or school                                                                                                    |
| Sign-in options    | Gain access to shared work or school resources (things like apps,                                                                       |
| Work access        | the network, and email) by connecting below. When you<br>connect, your work or school might enforce certain policies on<br>your device. |
| Other users        | Use this option if your support person told you to enroll into<br>management.                                                           |
| Sync your settings | + Connect                                                                                                    |
|                    | Related settings                                                                                                    |
|                    | Join or leave a domain                                                                                                    |
|                    | Join or leave Azure AD                                                                                                    |
|                    | Add or remove a package for work or school                                                                                              |
|                    |                                                                                                    |
|                    |                                                                                                    |

# 29. In the Accounts window, click Work access, then click Join or leave Azure AD.

# 30. In the **System** window, click **Join Azure AD**.

| ← Settings              |                | - 🗆 X                                                |
|-------------------------|----------------|------------------------------------------------------|
| 🐯 SYSTEM                |                | Find a setting $\rho$                                |
| Display                 | PC             |                                                      |
| Notifications & actions | PC name        | TRDYWIN10                                            |
| Apps & features         | Rename PC      |                                                      |
| Multitasking            | Organization   | WORKGROUP                                            |
| Tablet mode             | Join a domain  |                                                      |
| Power & sleep           | Join Azure AD  | 1                                                    |
| Storage                 | Edition        | Windows 10 Enterprise                                |
| Offline maps            | Product ID     | 00329-00000-00003-AA066                              |
| Default apps            | Processor      | Intel(R) Xeon(R) CPU E5-2660 0 @ 2.20GHz<br>2.19 GHz |
|                         | Installed RAM  | 1.75 GB                                              |
| About                   | System type    | 64-bit operating system, x64-based processor         |
|                         | Pen and touch  | No pen or touch input is available for this display  |
|                         | Change product | key or upgrade your edition of Windows               |

# 31. In the What happens next window, click Next.

|                                                                                                    | × |
|----------------------------------------------------------------------------------------------------|---|
|                                                                                                    |   |
|                                                                                                    |   |
| What happens next                                                                                                    |   |
| If your organization uses Office 365 or other business services from Microsoft, we'll<br>enroll this device with your organization. Your organization might collect<br>information about you. It might also install or remove apps, change settings or<br>disable features, delete content, or reset your device. |   |
|                                                                                                    |   |
|                                                                                                    |   |
|                                                                                                    |   |
|                                                                                                    |   |
|                                                                                                    |   |
|                                                                                                    |   |
|                                                                                                    |   |
|                                                                                                    |   |
|                                                                                                    |   |
| Next Cancel                                                                                                    |   |

32. In the **Let's get you signed in** window, enter an **Azure Active Directory** account and password, then click **Sign in**.

| Let's get you signed in         Vork or school account         astoian@techreadypoc.onmicrosoft.com         Image: statement         forgot my password         Vhich account should I use?         isign in with the username and password you use with Office 365 (or other business ervices from Microsoft). |              |
|----------------------------------------------------------------------------------------------------|--------------|
| Let's get you signed in         Vork or school account         astoian@techreadypoc.onmicrosoft.com         Image: statement         forgot my password         Vhich account should I use?         Tign in with the username and password you use with Office 365 (or other business ervices from Microsoft).  |              |
| Let's get you signed in         Work or school account         astoian@techreadypoc.onmicrosoft.com         Image: statement         Image: statement                                                                                                    |              |
| Vork or school account     astoian@techreadypoc.onmicrosoft.com <ul> <li>forgot my password</li> </ul> Which account should I use? tign in with the username and password you use with Office 365 (or other business ervices from Microsoft). Tivacy statement                                                  |              |
| astoian@techreadypoc.onmicrosoft.com  forgot my password  Which account should I use?  ign in with the username and password you use with Office 365 (or other business ervices from Microsoft).  Trivacy statement                                                                                             |              |
| forgot my password<br>Which account should I use?<br>ign in with the username and password you use with Office 365 (or other business<br>ervices from Microsoft).                                                                                                    |              |
| forgot my password<br>Which account should I use?<br>ign in with the username and password you use with Office 365 (or other business<br>ervices from Microsoft).                                                                                                    |              |
| forgot my password<br>Which account should I use?<br>ign in with the username and password you use with Office 365 (or other business<br>ervices from Microsoft).                                                                                                    |              |
| Which account should I use?<br>ign in with the username and password you use with Office 365 (or other business<br>ervices from Microsoft).                                                                                                    |              |
| Which account should I use?<br>iign in with the username and password you use with Office 365 (or other business<br>ervices from Microsoft).<br>'rivacy statement                                                                                                    |              |
| ign in with the username and password you use with Office 365 (or other business<br>ervices from Microsoft).<br>'rivacy statement                                                                                                    |              |
| rivacy statement                                                                                                    | ner business |
| 'rivacy statement                                                                                                    |              |
| rivacy statement                                                                                                    |              |
| rivacy statement                                                                                                    |              |
| 'rivacy statement                                                                                                    |              |
|                                                                                                    |              |
|                                                                                                    |              |
| Sign in Cancel                                                                                                    |              |

## 33. In the Make sure this is your organization window, verify the details, then click Join.

Make sure this is your organization

# Make sure this is your organization

If you continue, system policies might be turned on or other changes might be made to your PC. Is this the right organization?

Connecting to: techreadypoc.onmicrosoft.com User name: astoian@techreadypoc.onmicrosoft.com User type: Administrator

34. In the **All finished** window, click **Finish**.

|                                                             | × |
|-------------------------------------------------------------|---|
|                                                             |   |
| All finished!                                               |   |
| Your device is now joined to your organization in Azure AD. |   |
|                                                             |   |
|                                                             |   |
|                                                             |   |
|                                                             |   |
|                                                             |   |
|                                                             |   |
|                                                             |   |
|                                                             |   |
|                                                             |   |
|                                                             |   |
| Finish                                                      |   |
|                                                             |   |

Join

Cancel

| 35. | In the Sv | stem window. | vou can see  | that the dev | ice is ioined to | o the Azure Al | D organization.    |
|-----|-----------|--------------|--------------|--------------|------------------|----------------|--------------------|
|     |           |              | , ou cun see | that the act | iee is joiniea e |                | - or garme a crorn |

| ← Settings              |                                                               | - 🗆 X                                               |  |  |  |
|-------------------------|---------------------------------------------------------------|-----------------------------------------------------|--|--|--|
| र्ह्रे System           |                                                               | Find a setting $ ho$                                |  |  |  |
| Display                 | PC                                                            | ^                                                   |  |  |  |
| Notifications & actions | PC name                                                       | TRDYWIN10                                           |  |  |  |
| Apps & features         | Rename PC                                                     |                                                     |  |  |  |
| Multitasking            | Organization                                                  | TECHREADY SRL                                       |  |  |  |
| Tablet mode             | Disconnect fro                                                | om organization                                     |  |  |  |
| Power & sleep           | Edition                                                       | Windows 10 Enterprise                               |  |  |  |
| Storage                 | Product ID                                                    | 00329-00000-00003-AA066                             |  |  |  |
| Offline mans            | Processor                                                     | 2.19 GHz                                            |  |  |  |
| Omine maps              | Installed RAM                                                 | 1.75 GB                                             |  |  |  |
| Default apps            | System type                                                   | 64-bit operating system, x64-based processor        |  |  |  |
| About                   | Pen and touch                                                 | No pen or touch input is available for this display |  |  |  |
|                         | Change product                                                | key or upgrade your edition of Windows              |  |  |  |
|                         | Read the Privacy Statement for Windows and Microsoft services |                                                     |  |  |  |

# 36. In the **Accounts** window, you can see the account used to join **Azure AD**.

| ← Settings         | – 🗆 X                                                                                                    |  |  |  |  |  |
|--------------------|----------------------------------------------------------------------------------------------------|--|--|--|--|--|
|                    | Find a setting $\rho$                                                                                                    |  |  |  |  |  |
| Your account       | Connect to work or school                                                                                                    |  |  |  |  |  |
| Sign-in options    | Gain access to shared work or school resources (things like apps,                                                                       |  |  |  |  |  |
| Work access        | the network, and email) by connecting below. When you<br>connect, your work or school might enforce certain policies on<br>your device. |  |  |  |  |  |
| Other users        | Use this option if your support person told you to enroll into management.                                                              |  |  |  |  |  |
| Sync your settings | TECHREADY SRL<br>astoian@techreadypoc.onmicrosoft.com                                                                                   |  |  |  |  |  |
|                    | Related settings                                                                                                    |  |  |  |  |  |
|                    | Join or leave a domain                                                                                                    |  |  |  |  |  |
|                    | Join or leave Azure AD                                                                                                    |  |  |  |  |  |
|                    | Add or remove a package for work or school                                                                                              |  |  |  |  |  |
|                    |                                                                                                    |  |  |  |  |  |
|                    |                                                                                                    |  |  |  |  |  |
|                    | Join or leave Azure AD<br>Add or remove a package for work or school                                                                    |  |  |  |  |  |